# 2012

MINISTERIO DE COMERCIO EXTERIOR Y TURISMO - MINCETUR

Ventanilla Única de Comercio Exterior - VUCE

# MANUAL DE USUARIO VUCE -CERTIFICADO

El presente documento es una guía para el Usuario (Exportador/Importador) quien obtendrá a través de la VUCE el Certificado aplicable a los Contingentes Arancelarios otorgados por Japón en el marco del Acuerdo de Asociación Económica entre la República del Perú y Japón.

# **CONTROL DE VERSIONES**

| N° | Cambio | Motivo              | Fecha      |
|----|--------|---------------------|------------|
| 1  | 1      | Creación del Manual | 02/04/2012 |
|    |        |                     |            |
|    |        |                     |            |
|    |        |                     |            |
|    |        |                     |            |

| Fecha de Actualización: 02/04/2012 11:00 | Versión: 1.0.0 | MU-MAG-01-FM |
|------------------------------------------|----------------|--------------|
| Preparación: Control de Calidad/vv.      | Página 2 de 44 | MINCETUR     |

# **CONTENIDO**

| I. Introducción                      |
|--------------------------------------|
| II. Base Legal                       |
| III. Acceso al Sistema               |
| IV. Solicitud                        |
| III.1. DATOS DEL SOLICITANTE         |
| III.2. INFORMACIÓN DEL IMPORTADOR    |
| III.3. PRODUCTOS                     |
| III.4. REQUISITOS ADJUNTOS           |
| V. SUCE                              |
| VI. Documento Resolutivo24           |
| VI.1. DATOS                          |
| VI.1.1. Detalle                      |
| VI.1.2. Productos                    |
| VI.1.3. Adjuntos                     |
| VI.1.3.1. Hoja Resumen DR28          |
| VI.1.3.2. Certificado29              |
| VI.1.4. Solicitud de Anulación de DR |
| VI.2. ADJUNTOS                       |
| VII. Buzón Electrónico               |
| VII.1. GENERACIÓN DE LA SUCE         |
| VII.2. ASIGNACIÓN DEL EXPEDIENTE     |
| VII.3. DOCUMENTO RESOLUTIVO          |
| VII.4. CULMINACIÓN DEL TRÁMITE41     |

| Fecha de Actualización: 02/04/2012 11:00 | Versión: 1.0.0 | MU-MAG-01-FM |
|------------------------------------------|----------------|--------------|
| Preparación: Control de Calidad/vv.      | Página 3 de 44 | MINCETUR     |

| Producto: Manual de Usuario VUCE-MINAG        |  |  |
|-----------------------------------------------|--|--|
| Asunto: Ventanilla Única de Comercio Exterior |  |  |
| Ámbito: Público                               |  |  |
|                                               |  |  |
| VII.5. ANULACIÓN DEL DOCUMENTO RESOLUTIVO     |  |  |

| VIII. | Trazabilidad | 42 |
|-------|--------------|----|

| Fecha de Actualización: 02/04/2012 11:00 | Versión: 1.0.0 | MU-MAG-01-FM |
|------------------------------------------|----------------|--------------|
| Preparación: Control de Calidad/vv.      | Página 4 de 44 | MINCETUR     |

# MANUAL DE USUARIO DE LA VUCE - MINAG

# I. Introducción

El presente documento es un complemento del Manual de Usuario – General, el cual recomendamos leer primero, pues en él se explica y detalla la funcionalidad del Sistema VUCE para cualquier trámite, hasta la obtención del Documento Resolutivo.

A fin que, el Usuario obtenga a través del Sistema VUCE el Certificado del Ministerio de Agricultura – MINAG, aplicable a los contingentes arancelarios otorgados por Japón, en el marco del Acuerdo de Asociación Económica suscrito con el Perú:

| TUPA (*) | Formato | Descripción                                                                          |
|----------|---------|--------------------------------------------------------------------------------------|
| S/N      | MAG001  | CERTIFICADO (ACUERDO DE ASOCIACIÓN ECONÓMICA ENTRE LA<br>REPÚBLICA DEL PERÚ Y JAPÓN) |

## II. Base Legal

- Decreto Supremo N° 004-2012-MINCETUR Disponen la puesta en ejecución del "Acuerdo de Asociación Económica entre la República del Perú y Japón" y el "Acuerdo de Implementación entre el Gobierno de la República del Perú y el Gobierno del Japón conforme al artículo 16 del Acuerdo de Asociación Económica entre la República del Perú y Japón", publicado el 13/02/2012.
- Decreto Supremo N° 005-2012-MINCETUR Efectúan precisiones en relación a la Autoridad Emisora de la Parte Exportadora conforme a la sección 3 de la parte 2 del anexo 1 del "Acuerdo de Asociación Económica entre la República del Perú y Japón", publicado el 29/02/2012.
- Resolución Ministerial N° 0074-2012-AG Aprueban disposiciones para la Emisión del Certificado aplicable a los Contingentes Arancelarios otorgados por Japón, en el marco del Acuerdo de Asociación Económica suscrito con el Perú, publicado el 06/03/2012.
- Resolución Ministerial N° 085-2012-MINCETUR/DM Aprueban ampliación de relación de procedimientos administrativos que se tramitan a través de la Ventanilla Única de Comercio Exterior, aprobada por R.M. N° 137-2010-MINCETUR/DM, publicada el 08/03/2012.

(\*) El Ministerio de Agricultura del Perú, en un plazo de ciento cincuenta día (150) hábiles procederá a adecuar su TUPA, conforme a lo dispuesto por la Resolución Ministerial N° 0074-2012-AG

| Fecha de Actualización: 02/04/2012 11:00 | Versión: 1.0.0 | MU-MAG-01-FM |
|------------------------------------------|----------------|--------------|
| Preparación: Control de Calidad/vv.      | Página 5 de 44 | MINCETUR     |

# III. Acceso al Sistema

Para ingresar al Sistema VUCE consignar primero la siguiente dirección en su Navegador de Internet <u>http://www.vuce.gob.pe/</u>.

Luego, con el botón deslizante ubicado en Ingresar al Sistema VUCE dar clic en la opción Mercancías restringidas.

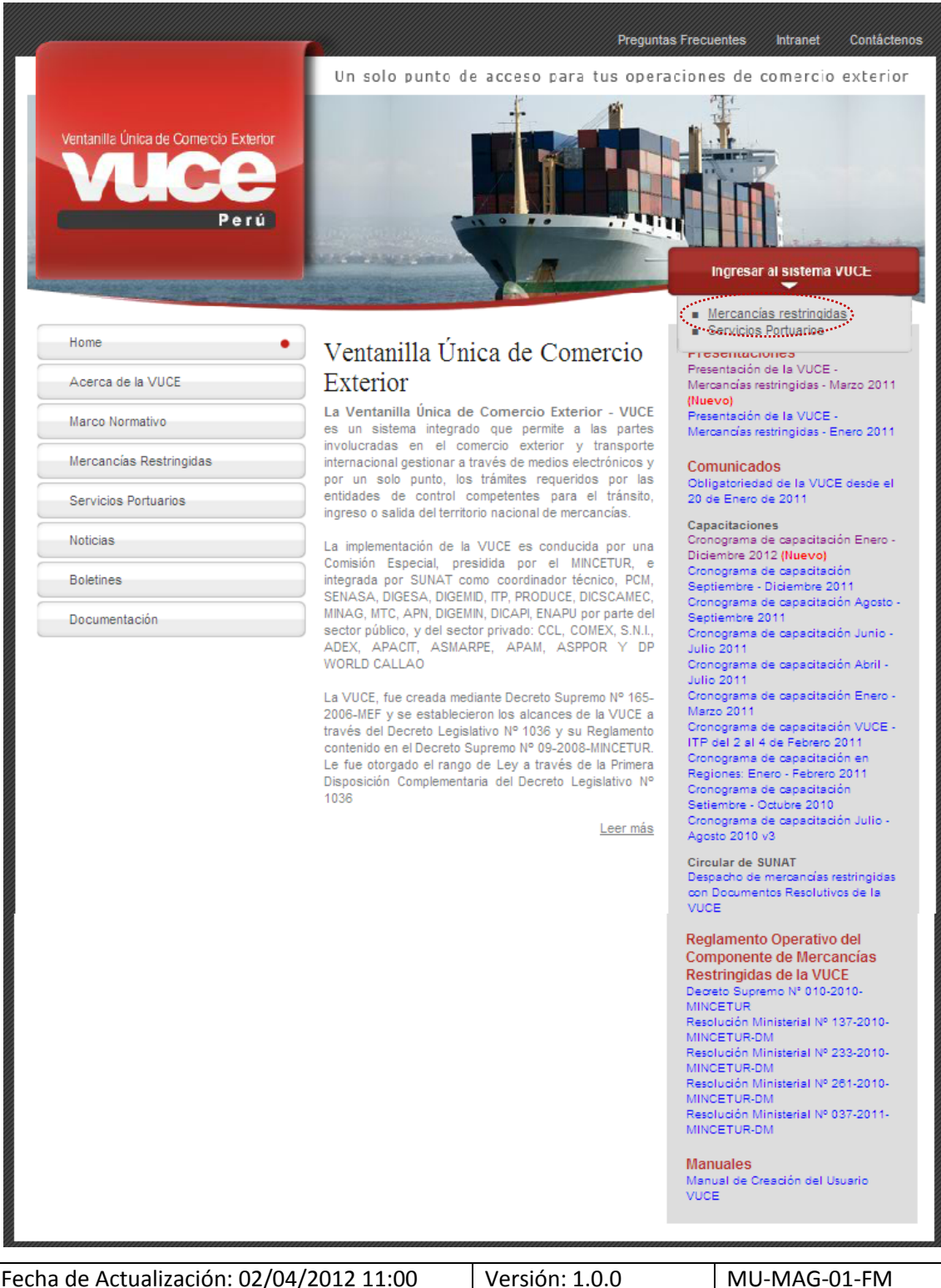

| Fecha de Actualización: 02/04/2012 11:00 | Versión: 1.0.0 | MU-MAG-01-FM |
|------------------------------------------|----------------|--------------|
| Preparación: Control de Calidad/vv.      | Página 6 de 44 | MINCETUR     |

| Producto: Manual de Usuario VUCE-MINAG        |
|-----------------------------------------------|
| Asunto: Ventanilla Única de Comercio Exterior |
| Ámbito: Público                               |

El Usuario debe autenticarse, según su tipo: **Exportador/Importador** o **Funcionario**. En este caso al ser Exportador da clic en <u>Autenticación SOL</u>.

| Ventanilla Única de Comercio Estarior<br>Ventanilla Única de Comercio Estarior<br>Ventanilla Única de Comercio Estarior<br>Per ú | Un sólo punto de acceso para tus operaciones de comercio exterior                                                                                                    |
|----------------------------------------------------------------------------------------------------|----------------------------------------------------------------------------------------------------|
|                                                                                                    | Sistema VUCE<br>Para ingresar al sistema, selecciona una de las dos opciones de autenticación.<br>Mercancias Restringidas<br>Usuarios Exportadores/Importadores<br>Usuarios Exportadores/Importadores<br>Funcionarios<br>Autenticación Extranet |
|                                                                                                    | Manual de creación de Usuario VUCE                                                                                                    |
| Estimado Usuario, próximamente estará disponible el servicio de a                                                                | utenticación por DNI, únicamente para usuarios que no cuenten con el registro de su RUC ante SUNAT. Si usted ya cuenta con RUC, solo podrá ingresar a través del botón: Autenticación<br>SOL.                                                   |

A continuación, ingresa el **RUC** de la Empresa y el código de **USUARIO** y **CLAVE** (estos últimos creados por el Usuario Principal a este Usuario Secundario para ingresar al Sistema VUCE).

| Ventanila Unica de Connecio Estener<br>VUICCE<br>Porta |                               | ۷                                                                                         | PERÚ           | Ministerio<br>de Comercio Exterior<br>y Turismo |
|--------------------------------------------------------|-------------------------------|-------------------------------------------------------------------------------------------|----------------|-------------------------------------------------|
| Bienvenido, ingrese con su Clave SOL                   |                               |                                                                                           |                |                                                 |
| CLAVESOL                                               | RUC :<br>USUARIO :<br>CLAVE : | Ingrese número de RUC<br>Ingrese usuario SOL<br>Ingrese otave de acceso<br>Iniciar Sesión |                |                                                 |
| BIENVENIDOS A LA VENTA                                 | ANILLA UNICA DI               | E COMERCIO EXTERIO                                                                        | DR<br>ega este | enlace at 🚖 📲 🗲 🔀 😭                             |
| Política de privacidad Aprende sobre SOL               | <b></b> © 199                 | 7-2012 🔷 SUNAT - PERI                                                                     | J. Todos       | los Derechos Reservados.                        |

En seguida, se muestra la pantalla de **Inicio del Sistema VUCE**, con las Opciones activas en el área superior:

- SUCE
- DOCUMENTOS RESOLUTIVOS
- BUZÓN ELECTRÓNICO
- CONSULTA TÉCNICA

| Fecha de Actualización: 02/04/2012 11:00 | Versión: 1.0.0 | MU-MAG-01-FM |
|------------------------------------------|----------------|--------------|
| Preparación: Control de Calidad/vv.      | Página 7 de 44 | MINCETUR     |

| Producto: Manual de Usuario VUCE-MINAG        |
|-----------------------------------------------|
| Asunto: Ventanilla Única de Comercio Exterior |
| Ámbito: Público                               |

SERVICIOS

| Vertanila Única de Comercio Exterior | LAVER FRADO PEREZ (USULAVERPROD) Salk a<br>Un sálo punto de arceixo para tus operaciones de comercio exterior                                                                                                    |   |
|--------------------------------------|----------------------------------------------------------------------------------------------------|---|
| Perú                                 | SUCE DOCUMENTOS RESOLUTIVOS BUZÓN ELECTRÓNICO CONSULTA TÉCNICA SERVICIOS                                                                                                    | 7 |
|                                      | JAVIER PRADO PEREZ, bierwenido al sistema VUCE, desde aquí podrás realizar tus operaciones y también monitorearlas.           SUCE         Bornadores (148)           SUCEs en proceso (306)         Buzón de mensajes           Transe (2007 proceso (2005)         Buzón de mensajes |   |
|                                      |                                                                                                    |   |

# IV. Solicitud

Para crear una **Solicitud** ingresar a la opción **SUCE**, para seleccionar el TUPA/Formato. Para esto se tienen dos (2) maneras de ubicarlo, primero dar clic en el botón Nueva Solicitud.

| Vertanila Única de Comercio Exterior<br>VUICCE                 | Un sólo punto                     | <u>JAVER PRADO PEREZ (U</u><br>o de acceso para tus operaciones de d | ISLUAVIERPROD) Salir»<br>comercio exterior |
|----------------------------------------------------------------|-----------------------------------|----------------------------------------------------------------------|--------------------------------------------|
| Perú SUCE DOCUMENTOS P                                         | ESOLUTIVOS BUZÓN ELECTRÓNICO CONS | SULTA TÉCNICA SERVICIOS                                              |                                            |
| Solicitud Ünica de Comercio Exterior - SUCE                    | SUCE: Expediente:                 | Estado: TODOS                                                        | Buscar                                     |
| ENTIDAD © TUPA FORMATO NOMBRE<br>No hay informacion e mostrar. | ESTADO SOLICITUD SUCE EXI         | PEDIENTE TRAZA REGISTRO DÍAS TRÁINIT                                 | TE PLAZO                                   |

Y luego, en **Seleccione una Entidad** ubicar el cursor en una, en este caso a **MINAG** y dar clic sobre éste o <Enter>.

| Fecha de Actualización: 02/04/2012 11:00 | Versión: 1.0.0 | MU-MAG-01-FM |
|------------------------------------------|----------------|--------------|
| Preparación: Control de Calidad/vv.      | Página 8 de 44 | MINCETUR     |

| Ventanilla Única de Comerc                             | tio Exterior                                               |                        |                   |                      |               | R PRADO PEREZ (USUJAVIER | <u>PROD) Sa</u> l |
|--------------------------------------------------------|------------------------------------------------------------|------------------------|-------------------|----------------------|---------------|--------------------------|-------------------|
|                                                        |                                                            |                        | Un sól            | o punto de acceso pa | ara tus opera | aciones de comerc        | io exteri         |
|                                                        | Perú SUCE                                                  | DOCUMENTOS RESOLUTIVOS | BUZÓN ELECTRÓNICO | CONSULTA TÉCNICA     | SERVICIOS     |                          |                   |
| SOLICITUDES                                            |                                                            |                        |                   |                      |               |                          |                   |
| Solicitudes                                            | Seleccione V<br>Seleccione<br>DIGEMD<br>DIGESA             |                        |                   |                      |               |                          |                   |
| SOLICITUDES<br>Seleccione una Entidad:<br>TUPA FORMATE | Seleccione<br>Seleccione<br>DIGEMD<br>DIGES<br>MP<br>MPLAG |                        |                   | TOTAL SC             | olicitudes i  | ESPECIFICACION PAGO      | PLAZO             |

La otra manera es seleccionando primero a la Entidad, en el caso MINAG.

| Ventanilla Única de Comercio Exterior<br>VUICE                                                                                         |                             | Un só               | lo punto de acceso p | <u>JAVIER PR</u><br>ara tus operac | <u>tadoperez (usulaverprod)</u> Salr.»<br>iones de comercio exterior |
|----------------------------------------------------------------------------------------------------|-----------------------------|---------------------|----------------------|------------------------------------|----------------------------------------------------------------------|
| Perú                                                                                                    | SUCE DOCUMENTOS RESOLUTIVOS | BUZÓN ELECTRÓNICO   | CONSULTA TÉCNICA     | SERVICIOS                          |                                                                      |
| Solicitud Única de Comerci<br>Nueva Solicitud<br>Seleccione una Entidadi<br>TOCOS<br>TOCOS<br>TOCOS<br>TOCOS<br>TOCOS<br>SUCES R. MICA | io Exterior - SUCE          | : Capediente:       | : Estado: TO         | DOS                                | Euscar                                                               |
| ENTIDAD C TUP/ PRODUCE<br>SENASA                                                                                                    | OMBRE ES                    | STADO SOLICITUD SUC | CE EXPEDIENTE TRAZ   | A REGISTRO                         | DÍAS TRÁMITE PLAZO                                                   |
| No hay informacion a mostrar.                                                                                                    |                             |                     |                      |                                    |                                                                      |

Para luego dar clic en Nueva Solicitud.

|     | entanilla Única de Comercio Exterior       |                        |             | Un sólo        | punto de acceso pi | <u>JAVIER</u><br>ara tus opera | PRADOPEREZ (USU) | <u>averprod)</u> <u>Salir.»</u><br>ercio exterior |
|-----|--------------------------------------------|------------------------|-------------|----------------|--------------------|--------------------------------|------------------|---------------------------------------------------|
|     | Perú                                       | SUCE DOCUMENTOS RESOLU | JTIVOS BUZÓ | ELECTRÓNICO    | CONSULTA TÉCNICA   | SERVICIOS                      |                  |                                                   |
| S C | eleccione una Entidad:<br>SUCES Borradores | io Exterior - SUCE     | SUCE:       | C Expediente:  | Estado: TO         | DOS                            |                  | Buscar                                            |
|     | ENTIDAD                                    | ATO NOMBRE             | ESTADO      | SOLICITUD SUCE | E EXPEDIENTE TRAZ  | A REGISTRO                     | DÍAS TRÁMITE     | PLAZO                                             |
|     | No hay informacion a mostrar.              |                        |             |                |                    |                                |                  |                                                   |
|     |                                            |                        |             |                |                    |                                |                  |                                                   |

De cualquiera de las dos maneras de búsqueda el Sistema muestra la relación de TUPAs/Formatos incorporados en la VUCE para el MINAG, en este caso sólo uno.

| Fecha de Actualización: 02/04/2012 11:00 | Versión: 1.0.0 | MU-MAG-01-FM |
|------------------------------------------|----------------|--------------|
| Preparación: Control de Calidad/vv.      | Página 9 de 44 | MINCETUR     |

Dar clic en el **NOMBRE** del Formato para seleccionarlo, es decir, sobre el <u>Certificado (Acuerdo</u> <u>de Asociación Económica entre la República del Perú y Japón)</u>.

| Ventanilla Única de Comercio Exterior |                                                              |                     | Un sólo s        | 빈<br>punto de acceso para tus op | JAN PEREZ CASTRO (USUJAVIE<br>Veraciones de comerc | RPROD) Salira<br>sio exterior |
|---------------------------------------|--------------------------------------------------------------|---------------------|------------------|----------------------------------|----------------------------------------------------|-------------------------------|
| Perú                                  | SUCE DOCUMENTOS RESOLUTIVOS                                  | 5 BUZÓN ELECTRÓNICO | CONSULTA TÉCNICA | SERVICIOS                        |                                                    |                               |
| Solicitudes                           | <b>v</b>                                                     |                     |                  | Filas 1 - 1 de                   | 1. Págna <u>1</u> de 1 🕅                           |                               |
| TUPA FORMATO NOMBRE                   |                                                              |                     |                  | TOTAL SOLICITUDES                | ESPECIFICACION PAGO                                | PLAZO                         |
| S/N MAG001 Certificado (              | (Acuerdo de Asociación Económica entre la República del Perú | <u>y Japón</u> )    |                  | 6                                |                                                    |                               |

#### IV.1. DATOS DEL SOLICITANTE

Se muestra activa la pestaña **Datos del Solicitante**, presentando en el área **DATOS DEL SOLICITANTE** la información correspondiente a la Persona Natural o Jurídica del RUC con el que se autenticó el Usuario Secundario y, en este caso al ser Persona Jurídica muestra además el área **DATOS DEL REPRESENTANTE LEGAL**.

| Ventanila Única de Comercio Exterior |                        |                                     |                            | Un sólo i          | punto de acces | <u>UJAN PEREZ CASTRO (USUJAVERPROD)</u> Salka<br>10 para tus operaciones de comercio exterior |
|--------------------------------------|------------------------|-------------------------------------|----------------------------|--------------------|----------------|-----------------------------------------------------------------------------------------------|
| Perú                                 | SUCE                   | DOCUMENTOS RESOLUTIVOS              | BUZÓN ELECTRÓNICO          | CONSULTA TÉCNICA   | SERVICIOS      |                                                                                               |
|                                      | 0000                   |                                     |                            |                    |                |                                                                                               |
| MAG001 - Certificado (Ac             |                        | ciación Económica entre             |                            | erú y Japón) (TUP) | A: S/N)        |                                                                                               |
| PARA INICIAR EL REGISTRO DE LA SOLIC | LITUD, VERIFIQUE LOS L | ATUS DE LA PESTANA "DATUS DEL SUL   | CITANTE T SELECCIONE GOARI | JAR FORMATO        |                |                                                                                               |
| Guardar Formato                      | amitir Crear M         | odificación Regresar                |                            |                    |                |                                                                                               |
|                                      |                        |                                     |                            |                    |                |                                                                                               |
| Datos del Solicitante                |                        |                                     |                            |                    |                |                                                                                               |
|                                      |                        |                                     |                            |                    |                |                                                                                               |
| DATOS DEL SOLICITANTE                |                        |                                     |                            |                    |                |                                                                                               |
| Tipo de Documento:                   | RUC                    | Número de Document                  | 20262996329                |                    |                |                                                                                               |
| Actividad:                           |                        |                                     |                            |                    |                |                                                                                               |
| Razón Social:                        | FARMINDUSTRIA S.A      | λ.                                  |                            |                    |                |                                                                                               |
| Departamento:                        | LMA                    |                                     |                            |                    |                |                                                                                               |
| Provincia:                           | LMA                    |                                     |                            |                    |                |                                                                                               |
| Distrito:                            | LINCE                  |                                     |                            |                    |                |                                                                                               |
| Domicilio Legal o Dirección:         | JR. MARISCAL MILLE     | R URB. LOBATON 2151 LIMA LIMA LINCE |                            |                    |                |                                                                                               |
| Referencia:                          |                        |                                     |                            |                    |                |                                                                                               |
| Teléfono:                            | 4117000                | Celular:                            |                            |                    | Fax:           | 4701170                                                                                       |
| Correo Electrónico:                  |                        |                                     |                            |                    |                |                                                                                               |
| DATOS DEL REPRESENTANTE LEGA         | L                      |                                     |                            |                    |                |                                                                                               |
| Representante Legal:                 | Seleccione             | 💌 👩 As                              | iualizar                   |                    |                |                                                                                               |
|                                      |                        |                                     |                            |                    |                |                                                                                               |
|                                      |                        |                                     |                            |                    |                |                                                                                               |

Seleccionar a uno de los **Representantes Legales**, de la tabla de ayuda. Luego, dar clic en Guardar Formato

| Fecha de Actualización: 02/04/2012 11:00 | Versión: 1.0.0  | MU-MAG-01-FM |
|------------------------------------------|-----------------|--------------|
| Preparación: Control de Calidad/vv.      | Página 10 de 44 | MINCETUR     |

| Ventanilla Única de Comercio Exterio | x                           |                                                  |                              |                      |                 | ADO PEREZ (USUJA VIERPROD) |
|--------------------------------------|-----------------------------|--------------------------------------------------|------------------------------|----------------------|-----------------|----------------------------|
| VUCE                                 |                             |                                                  | Un sól                       | o punto de acceso pa | ara tus operaci | ones de comercio exte      |
| Perú                                 | SUCE                        | DOCUMENTOS RESOLUTIVOS                           | BUZÓN ELECTRÓNICO            | CONSULTA TÉCNICA     | SERVICIOS       |                            |
|                                      |                             |                                                  |                              |                      |                 |                            |
| MAG001 - Certificado (4              | cuerdo de A                 | sociación Económica entr                         | e la República del P         | erú y Japón) (TUP    | A: S/N)         |                            |
|                                      |                             |                                                  |                              |                      |                 |                            |
| PARA INICIAR EL REGISTRO DE LA SO    | LICITUD, VERIFIQUE LO       | OS DATOS DE LA PESTAÑA "DATOS DEL SOL            | ICITANTE" Y SELECCIONE "GUAR | DAR FORMATO"         |                 |                            |
|                                      |                             |                                                  |                              |                      |                 |                            |
| Guardar Formato Transmitir           | Crear Modificación          | Regresar                                         |                              |                      |                 |                            |
| Datos del Solicitante                |                             |                                                  |                              |                      |                 |                            |
| Datus del solicitalite               |                             |                                                  |                              |                      |                 |                            |
| DATOS DEL SOLICITALITE               |                             |                                                  |                              |                      |                 |                            |
| DATOS DEL SOLICITANTE                |                             |                                                  |                              |                      |                 |                            |
| Tipo de Documento:                   | RUC                         | Numero de Documento:                             | 20262996329                  |                      |                 |                            |
| Actividad:                           | EARMINE INTRIA              | 5 A                                              |                              |                      |                 |                            |
| Benartamente:                        | LIMA                        | 3A.                                              |                              |                      |                 |                            |
| Provincia:                           | LINDS                       |                                                  |                              |                      |                 |                            |
| Distritor                            | LINCE                       |                                                  |                              |                      |                 |                            |
| Domicilio Legal o Dirección:         | UR MARISCAL M               | LER LIRB LOBATON 2151 LIMA LIMA LINCE            |                              |                      |                 |                            |
| Referencia:                          | or C. Hand Garanta M        | CLERCHED, CODMINITY 2101 CAMPA CAMPA CAMPA CAMPA |                              |                      |                 |                            |
| Teléfono:                            | 4117000                     | Celular                                          |                              | Eave                 |                 | 4701170                    |
| Corres Bestránicos                   | 21110998                    | country.                                         |                              | 1 445                |                 | HUTTU                      |
| Correo Lieca offico:                 |                             |                                                  |                              |                      |                 |                            |
| DATOS DEL REPRESENTANTE LEG          | AL                          |                                                  |                              |                      |                 |                            |
| Representante Legal:                 | Seleccione                  | M Aetu                                           | alizar                       |                      |                 |                            |
|                                      | Seleccione                  |                                                  | NUL2 1                       |                      |                 |                            |
|                                      | CABALLERO RO                | JAS PERCY ERNESTO                                |                              |                      |                 |                            |
|                                      | CASALLO CHAY<br>COMBE SOTOM | ARRY CARLOS<br>AYOR CLAUDIA ALEJANDRA            |                              |                      |                 |                            |
|                                      | DOMINGUEZ SM                | TH MAURICIO GASTON                               |                              |                      |                 |                            |
|                                      | LINARES SAMA<br>MORALES COR | IE EDUARDO EMILIO<br>IEJO MARIELA ISABEL TERESA  |                              |                      |                 |                            |
|                                      | PINEDO ZAGACI               | TA ANNIE GABRIELA                                |                              |                      |                 |                            |

Entonces, el área superior muestra unos Mensajes, éstos indican que aún se tienen datos por completar, por lo que el botón Transmitir se muestra inactivo.

| Mensajes                                                                                                    |  |
|----------------------------------------------------------------------------------------------------|--|
| La información ha sido grabada con éxito.<br>Faita ingresar la información del importador.<br>Faita seleccionar el grupo de producto en la pestaña Producto<br>Ingresar al menos un Producto.<br>Adjuntar por lo menos la Documentación Obligatoria |  |
|                                                                                                    |  |

Asimismo, se genera el Número de Solicitud, la Fecha de Registro y la Fecha de Actualización.

| Número de Solicitud: | 2012002680 | Fecha de Registro: | 13/03/2012 10:18:26 | Fecha de Actualización: | 13/03/2012 10:18:26 |
|----------------------|------------|--------------------|---------------------|-------------------------|---------------------|
|                      | <b>b</b>   | -                  |                     |                         |                     |

Además, se muestran las pestañas en donde se consignarán o seleccionarán aquella información requerida para el TUPA/Formato.

| Datos del s | Solicitante | Información del importador | Productos | Requisitos Adjuntos |  |
|-------------|-------------|----------------------------|-----------|---------------------|--|
|             |             |                            |           |                     |  |

| Fecha de Actualización: 02/04/2012 11:00 | Versión: 1.0.0  | MU-MAG-01-FM |
|------------------------------------------|-----------------|--------------|
| Preparación: Control de Calidad/vv.      | Página 11 de 44 | MINCETUR     |

| Ventanilla Unica de Comercio Evteri                                                                                                    | ~                                                                                                    |                                                                                                    |                                 |                    | JAVIER PRADO PEREZ (0303AVIERPROD) Sai |
|----------------------------------------------------------------------------------------------------|----------------------------------------------------------------------------------------------------|----------------------------------------------------------------------------------------------------|---------------------------------|--------------------|----------------------------------------|
|                                                                                                    |                                                                                                    |                                                                                                    |                                 |                    |                                        |
|                                                                                                    |                                                                                                    |                                                                                                    | Un cálo punto                   | de secone esta tue | operacionas de comercio exteri         |
| Perú                                                                                                    |                                                                                                    |                                                                                                    |                                 | de acceso para lus | operaciones de conterció extern        |
|                                                                                                    | SUCE                                                                                                    | DOCUMENTOS RESOLUTIVOS                                                                                                    | BUZÓN ELECTRÓNICO CONSU         | LTA TÉCNICA SERVIO | cios                                   |
|                                                                                                    |                                                                                                    |                                                                                                    |                                 |                    |                                        |
| IAG001 - Certificado (/                                                                                                    | Acuerdo de Aso                                                                                                    | ciación Económica entre                                                                                                    | la República del Perú y J       | apón) (TUPA: S/N)  |                                        |
| ensaies                                                                                                    |                                                                                                    |                                                                                                    |                                 |                    |                                        |
| información ha sido grabada con                                                                                                    | éxito.                                                                                                    |                                                                                                    |                                 |                    |                                        |
| ta ingresar la información del imp<br>ta seleccionar el grupo de produc                                                                                                    | ortador.<br>to en la pestaña Product                                                                                                    | to                                                                                                    |                                 |                    |                                        |
| resar al menos un Producto.                                                                                                    | ción Obligatoria                                                                                                    |                                                                                                    |                                 |                    |                                        |
| untar por lo menos la pocumenta                                                                                                    | cion Obligatoria                                                                                                    |                                                                                                    |                                 |                    |                                        |
| ATOS DE LA SOLICITUD                                                                                                    |                                                                                                    |                                                                                                    |                                 |                    |                                        |
| nero de Solicitud: 201200268                                                                                                    | Fecha de Registr                                                                                                    | ro: 13/03/2012 10:18:26 Feeba de Act                                                                                                    | ualización 12/02/04/240-49-26   |                    |                                        |
|                                                                                                    |                                                                                                    | Torona of a row of a row of a | danzación. 13/03/2012 10: 10:20 |                    |                                        |
|                                                                                                    |                                                                                                    |                                                                                                    | 13/03/2012 10.10.20             |                    |                                        |
| Transmitir Crear Modificación                                                                                                    | Desistir Trámite Má                                                                                                    | is Información Regresar                                                                                                    | Hanzacion. 1303/2012 10.10.20   |                    |                                        |
| Transmitir Crear Modificación                                                                                                    | Desistir Trámite Má                                                                                                    | is Información Regresar                                                                                                    | Requisitos Adjuntos             |                    |                                        |
| Transmitir Crear Modificación<br>Datos del Solicitante                                                                                                    | Desistir Trámite Má<br>Información del                                                                                                    | is Información Regresar<br>I importador Productos                                                                                                    | Requisitos Adjuntos             |                    |                                        |
| Transmitir Crear Modificación<br>Datos del Solicitante<br>DATOS DEL SOLICITANTE                                                                                                    | Desistir Trámite Má<br>Información del                                                                                                    | is Información Regresar<br>I importador Productos                                                                                                    | Requisitos Adjuntos             |                    |                                        |
| Transmitir Crear Modificación<br>Datos del Solicitante<br>DATOS DEL SOLICITAITE<br>Tipo de Documento:                                                                                                    | Desistir Trámite Má<br>Información del                                                                                                    | Información Regresar<br>I importador Productos                                                                                                    | Requisitos Adjuntos             | _                  |                                        |
| Transmiti Crear Modificación<br>Datos del Solicitante<br>DATOS DEL SOLICITAIITE<br>Tipo de Documento:<br>Actividad:                                                                                                    | Desistir Trámite Má<br>Información del<br>RUC                                                                                                  | Ingertador Regreser                                                                                                    | Requisitos Adjuntos             |                    |                                        |
| Transmitir Crear Modificación<br>Datos del Solicitante<br>DATOS DEL SOLICITAITE<br>Tipo de Documento:<br>Actividad:<br>Razón Social:                                                                                                    | Desistir Trámite Má<br>Información del<br>RUC<br>FARMINOUSTRIA S.A                                                                             | Is Información Regresar<br>I Importador Productos<br>Ikimero de Documento:                                                                                                    | Requisitos Adjuntos             |                    |                                        |
| Transmitr Crear Modificación<br>Datos del Solicitante<br>DATOS DEL SOLICITAITE<br>Tipo de Documento:<br>Actividad:<br>Razón Social:<br>Departamento:                                                                                                    | Desistir Trámite Má<br>Información del<br>RUC<br>FARMINDUSTRIA S.A<br>LIMA                                                                     | Is Información Regresar<br>I Importador Productos<br>Ilúmero de Documento:                                                                                                    | Requisitos Adjuntos             |                    |                                        |
| Transmitr Crear Modificación<br>Datos del Solicitante<br>Datos DeL SolicitAlITE<br>Tipo de Documento:<br>Actividat<br>Racin Social:<br>Departamento:<br>Provincia:                                                                                                    | Desistir Trámite Má<br>Información del<br>RUC<br>FARMINOUSTRIA S.A.<br>LIMA                                                                    | Inportador Productos                                                                                                    | Requisitos Adjuntos             |                    |                                        |
| Transmitir Crear Modificación<br>Datos del Solicitante<br>DATOS DEL SOLICITAITE<br>Tipo de Documento:<br>Actividad:<br>Razón Social:<br>Departamento:<br>Provincia:<br>Distrito:                                                                                                    | Desistir Trámite Má<br>Información del<br>RUC<br>FARMINDUSTRIA S.A.<br>LIMA<br>LIMA<br>LINCE                                                   | Is Información Regresar<br>I importador Productos<br>Ikimero de Documento:                                                                                                    | Requisitos Adjuntos             |                    |                                        |
| Transmitr Crear Moddicación<br>Datos del Solicitante<br>DATOS DEL SOLICITANTE<br>Tipo de Documento:<br>Actividad:<br>Razón Social:<br>Departamento:<br>Provincia:<br>Distrito:<br>Distrito:                                                                                                    | Desistir Trámite Má<br>Información del<br>RUC<br>FARMINDUSTRIA S.A.<br>LIMA<br>LIMA<br>LIMA<br>UNCE<br>JR. MARISCAL MILLEI                     | Is Información Regresar<br>I Importador Productos<br>Itúmero de Documento:                                                                                                    | Requisitos Adjuntos 20262996329 |                    |                                        |
| Transmitr Crear Modificación<br>Datos del Solicitante<br>Datos Del SolicitAlITE<br>Tipo de Documento:<br>Actividat:<br>Razón Social:<br>Departamento:<br>Provincia:<br>Distrito:<br>Domicilio Legal o Dirección:<br>Referencia:                                                                      | Desistir Trámite Má<br>Información del<br>RUC<br>FARMINDUSTRIA S.A<br>LIMA<br>LINCE<br>JR. MARISCAL MILLE                                      | Inportador Productos Ilúmero de Documento: RURB. LOBATON 2151 LIMA LIMA LINCE                                                                                                    | Requisitos Adjuntos             |                    |                                        |
| Transmitr Crear Modificación<br>Datos del Solicitante<br>DATOS DEL SOLICITAITE<br>Tipo de Documento:<br>Actividat:<br>Razón Social:<br>Departamento:<br>Provincia:<br>Distrito:<br>Dominilio Legal o Dirección:<br>Referencia:<br>Teléfono:                                                          | Desistir Trámite Má<br>Información del<br>RUC<br>FARMINDUSTRIA S.A.<br>LIMA<br>LIMA<br>LIMCE<br>JR. MARISCAL MILLEI<br>4117000                 | Inportador Productos Itimportador Productos Itimero de Documento: RURB: LOBATON 2151 LIMA LIMA LINCE Celular:                                                                                                    | Requisitos Adjuntos             | Fax:               | 4701170                                |
| Transmitr Crear Modificación<br>Datos del Solicitante<br>DATOS DEL SOLICITAITE<br>Tipo de Documento:<br>Actividat:<br>Razón Social:<br>Deparianento:<br>Porvineis:<br>Distrito:<br>Dominifio Legal o Dirección:<br>Referencia:<br>Telefono:<br>Correo Electrónico:                                   | Desistir Trámite Má<br>Información del<br>RUC<br>FARMINDUSTRIA S.A.<br>LIMA<br>LIMA<br>LINCE<br>JR: MARISCAL MILLEI<br>4117000                 | Inportador Productos Itimportador Productos Itimportador Rurea de Documento: RURB. LOBATON 2151 LMA LMA LINCE Celular:                                                                                                    | 20262996329                     | Fac                | 4701170                                |
| Transmitr Crear Modificación<br>Datos del Solicitante<br>Datos Del Solicitante<br>Tipo de Documento:<br>Actividat:<br>Razón Social:<br>Departamento:<br>Provincia:<br>Distrito:<br>Domicilio Legal o Dirección:<br>Referencia:<br>Teléfono:<br>Correo Electrónico:                                   | Desistir Trámite Má<br>Información del<br>RUC<br>FARMINDUSTRIA S.A<br>LIMA<br>LINCE<br>JR. MARISCAL MILLEI<br>4117000                          | In Información Regresor<br>Importador Productos<br>Ilúmero de Documento:<br>RURB. LOBATON 2151 LMA LMA LINCE<br>Celular:                                                                                                    | Requisitos Adjuntos             | Fac                | 4701170                                |
| Transmitr Crear Modificación<br>Datos del Solicitante<br>DATOS DEL SOLICITAITE<br>Tipo de Documento:<br>Actividat:<br>Razón Social:<br>Departamento:<br>Provincia:<br>Distrito:<br>Distrito:<br>Distrito:<br>Distrito:<br>Correo Electrónico:<br>DATOS DEL REPRESEITAITE LEC<br>Representante Legal: | Desistir Trámite Má<br>Información del<br>RUC<br>FARMINDUSTRIA S.A<br>LIMA<br>LINCE<br>JR. MARISCAL MILLEI<br>4117000<br>AL<br>CABALLERO ROLAS | In Información Regresor<br>Importador Productos<br>Ilúmero de Documento:<br>Ilúmero de Documento:<br>Ilúmero de Documento:<br>Ilúmero de Documento:<br>RURB. LOBATON 2151 LMA LMA LINCE<br>Celular:                                                                                                    | 20262396529                     | Fac                | 4701170                                |

## IV.2. INFORMACIÓN DEL IMPORTADOR

Estando en la pestaña **Información del Importador** se observa que todos los campos son editables y obligatorios a excepción del **Fax**.

| Ventanilla Única de Comercio Exterior                                                    |                                                 |                                 |                    |                                                           |  |
|------------------------------------------------------------------------------------------|-------------------------------------------------|---------------------------------|--------------------|-----------------------------------------------------------|--|
| VUCE                                                                                     |                                                 |                                 | Un sćlo j          | punto de acceso para tus operaciones de comercio exterior |  |
| Perú                                                                                     | SUCE DOCUMENTOS RESOLUTIVOS                     | BUZÓN ELECTRÓNICO               | CONSULTA TÉCNICA   | SERVICIOS                                                 |  |
|                                                                                          |                                                 |                                 |                    |                                                           |  |
| MAG001 - Certificado (Acue                                                               | erdo de Asociación Económica ent                | re la República del P           | erú y Japón) (TUP) | A: S/N)                                                   |  |
|                                                                                          |                                                 |                                 |                    | ·                                                         |  |
| Mensajes                                                                                 |                                                 |                                 |                    |                                                           |  |
| La información ha sido grabada con éxito.<br>Falta ingresar la información del importado | or.                                             |                                 |                    |                                                           |  |
| Falta seleccionar el grupo de producto en i<br>Ingresar al menos un Producto.            | la pestaña Producto                             |                                 |                    |                                                           |  |
| Adjuntar por lo menos la Documentación (                                                 | Obigatoria                                      |                                 |                    |                                                           |  |
| DATOS DE LA SOLICITUD                                                                    |                                                 |                                 |                    |                                                           |  |
| Número de Solicitud: 2012002680                                                          | Fecha de Registro: 13/03/2012/10:18:26 Fecha de | Actualización: 13/03/2012 10:18 | 26                 |                                                           |  |
| Transmitir Grear Modificación                                                            | Desistir Trámite Más Información                | Regresar                        |                    |                                                           |  |
| Datos del Solicitante                                                                    | Información del importador Producto             | Requisitos Adjunt               | os                 |                                                           |  |
| Guardar                                                                                  |                                                 |                                 |                    |                                                           |  |
| Nombre o razón Social de<br>Importador:                                                  |                                                 |                                 | )                  |                                                           |  |
| Domicilio Legal:                                                                         |                                                 |                                 | )                  |                                                           |  |
| Telefono:                                                                                |                                                 |                                 |                    |                                                           |  |
| Fax:                                                                                     |                                                 |                                 |                    |                                                           |  |
| Correo electrónico:                                                                      |                                                 |                                 | ()                 |                                                           |  |
|                                                                                          |                                                 |                                 |                    |                                                           |  |
|                                                                                          |                                                 |                                 |                    |                                                           |  |

Consignados los datos, dar clic en Guardar .

| Fecha de Actualización: 02/04/2012 11:00 | Versión: 1.0.0  | MU-MAG-01-FM |
|------------------------------------------|-----------------|--------------|
| Preparación: Control de Calidad/vv.      | Página 12 de 44 | MINCETUR     |

| Producto: Manual de Usuario VUCE-MINAG        |
|-----------------------------------------------|
| Asunto: Ventanilla Única de Comercio Exterior |
| Ámbito: Público                               |

| Ventanilla Única de Comercio Exterior                                                                                                    |                                                   |                                    | Un sólo ;        | JUANPEREZ CASTRO (USUJAVERPROD) Sair $_{2}$ |
|----------------------------------------------------------------------------------------------------|---------------------------------------------------|------------------------------------|------------------|---------------------------------------------|
| Perú                                                                                                    | SUCE DOCUMENTOS RESOLUTIVOS                       | BUZÓN ELECTRÓNICO                  | CONSULTA TÉCNICA | SERVICIOS                                   |
| MAGD01 - Certificado (Acu                                                                                                    | ierdo de Asociación Económica entr                | e la República del Per             | ú y Japón) (TUP/ | A: S/N)                                     |
| Tuensapes<br>La información ha sido actualizada con éx<br>Fala selaccionar el grupo de producto en<br>Ingresar al menos un Producto.<br>Adjuntar por lo menos la Documentación | vito.<br>1 la pestaña Producto<br>Obligatoria     |                                    |                  |                                             |
| DATOS DE LA SOLICITUD                                                                                                    |                                                   |                                    |                  |                                             |
| Número de Solicitud: 2012002680                                                                                                    | Fecha de Registro: 13/03/2012 10:18:26 Fecha de A | Actualización: 13/03/2012 10:18:20 | 3                |                                             |
| Transmitir Crear Wodificació                                                                                                    | in Desistir Trámite Más Información               | Regresar                           |                  |                                             |
| Datos del Solicitante                                                                                                    | Información del importador Productos              | Requisitos Adjuntos                |                  |                                             |
| Guardar                                                                                                    |                                                   |                                    |                  |                                             |
| Nombre o razón Social de<br>Importador:                                                                                                    | GLOBAL FRUITS CO LTD                              | × (1)                              |                  |                                             |
| Domicilio Legal:                                                                                                    | KAIDA 7F 3-14-8CHUO KU - TOKYO                    | × (*)                              |                  |                                             |
| Telefono:                                                                                                    | (03) 3553-5 (*)                                   |                                    |                  |                                             |
| Fax:                                                                                                    |                                                   |                                    |                  |                                             |
| Correo electrónico:                                                                                                    | LOGISTICS@GLOBALFRUIT.COM                         | (*)                                |                  |                                             |
|                                                                                                    |                                                   |                                    |                  |                                             |

#### IV.3. PRODUCTOS

Cabe señalar que, a través del Sistema VUCE sólo se permite obtener el Certificado por un solo Grupo de Producto. Para ello, ingresar a la pestaña **Productos** y seleccionar primero el **Grupo de producto**.

| Un sólo punto de acceso para tus operaciones de comercio exterior<br>Perra SUE DOCUMENTOS RESOLUTIVOS BUZÓN ELECTRÓNICO CONSULTA TÉCNICA SERVICIOS<br>MAGOOI - Certificado (Acuerdo de Asociación Económica entre la República del Perú y Japón) (TUPA: S/N)<br>Manages<br>Enformación ha sido actualizado con énto.<br>Patas ade actualizado con énto.<br>Patas de actualizado con énto.<br>Patas de solucitos:<br>Adjuntar por la menos la Documentación Obligatoria<br>Magoinformación del importador Productos<br>Tenormación del importador Productos Reguesar<br>Datos del Solicitanto Información del importador Productos Reguesar<br>Cuarde productos:<br>Magoinformación del importador Productos Reguesar<br>Magoinformación del importador Productos Reguesar<br>M | Ventanilla Única de Comercio Exterior                                              |                                        |                                               |                          | JUAN PEREZ CASTRO          | (USUJAVIERPROD) Sair » |
|----------------------------------------------------------------------------------------------------|------------------------------------------------------------------------------------|----------------------------------------|-----------------------------------------------|--------------------------|----------------------------|------------------------|
| P or ú       SUCE       DOCUMENTOS RESOLUTIVOS       BUZÓN ELECTRÓNICO       CONSULTA TÉCNICA       SERVICIOS    MAGOO1 - Certificado (Acuerdo de Asociación Económica entre la República del Perú y Japón) (TUPA: S/N)          Mensoles       Buzón de producto en la pestaña Producto       Buzón de producto en la pestaña Producto         El información ha sido actualizada con delto.       Reducto en producto en la pestaña Producto       Buzón de producto       Buzón de producto         Datos de La Solicitud       2012002680       Fecha de Registro:       1303/2012 10:18.28       Fecha de Actualización:       1303/2012 10:18.28         Merror de Solicitud:       2012002680       Fecha de Registro:       1303/2012 10:18.28       Fecha de Actualización:       1303/2012 10:18.28         Marcel a Matorial Modeficación       Desistri Trámito       Más Información       Regressi         Datos del Solicituate       Información del importador       Productos       Regressi         Outos del Solicituate:       Información del importador       Productos       Regressi         Marcel ARMONIZADO       DESCRIPCION INGLES       DESCRIPCION CASTELLANO       PESO NETO (TM)       VALOR FOB (US\$)       EDITAR         No hay informacion a mostrar.       Destartar.       Destartartartartartartartartartartartartart                                                                                                    | vuce                                                                               |                                        |                                               | Un sólo punto de acces   | so para tus operaciones de | comercio exterior      |
| AGG001 - Certificado (Acuerdo de Asociación Económica entre la República del Perú y Japón) (TUPA: SiN)                                                                                                    | Perú                                                                               | SUCE DOCUMENTOS RES                    | OLUTIVOS BUZÓN ELECTRÓNICO CO                 | NSULTA TÉCNICA SERVICIOS |                            |                        |
| MAGUOY - Certificado (Acuerdo de Asociación Economica entre la Republica del Peru y Japon) (TUPA: Sin)                                                                                                    |                                                                                    |                                        |                                               |                          |                            |                        |
| Mensajes       Información ha sido actualizada con éxito.         la Información a sido actualizada con éxito.       Información a sido actualizada con éxito.         laga seleccionaria di preso de producto:       Información a mostrar.                                                                                                    | MAG001 - Certificado (Aci                                                          | Jerdo de Asociación Econón             | nica entre la República del Perú              | y Japón) (TUPA: S/N)     |                            |                        |
| a Información a silo adualizada con exito.<br>Ingresar al nemos la pocumentadori Dóligatoria<br>Datos de La Solicitud:<br>2012002880 Fecha de Registro: 13032012 10:1828 Fecha de Actualización: 13032012 10:1828<br>Teneramini: Crean Modificación Desideir Trámite Más Información Regresar<br>Datos del Solicitante Tráormación del importador Productos Regulations Adjuntos<br>Guardar<br>Grupo de producto:<br>-Seleccione- v r<br>I Jusso Fricillato<br>ARANCEL ARMONIZADO DE SCRIPCION INGLES DE SCRIPCION CASTELLANO PESO NETO (TIM) VALOR FOB (USS) EDITAR<br>No hay información a mostrar.                                                                                                    | Nensajes                                                                           |                                        |                                               |                          |                            |                        |
|                                                                                                    | 1 información ha sido actualizada con e<br>1lta seleccionar el grupo de producto e | xito.<br>n la pestaña Producto         |                                               |                          |                            |                        |
| Datos DE LA SOLICITUD         Número de Solicituit:       2012002880         Foranz //dodinguegian       Desletir Trámite         Más Información       Regresar         Datos del Solicitante       Información del importador         Productos       Requisitos Adjuntos         Guardar       grupo de producto:         -Seleccone-       p         1/10/2012 / folducto       Respesar         ARANCEL ARMONIZADO       DESCRIPCIONI INGLES       DESCRIPCIONI CASTELLANO       PESO NETO (TIM)       VALOR FOB (US\$)         No hay informacion a mostrar.       EDITAR                                                                                                    | djuntar por lo menos la Documentaciór                                              | 1 Obligatoria                          |                                               |                          |                            |                        |
| Nimero de Solicituit: 2012002880 Fecha de Registro: 130032012 10:18:26 Fecha de Actualización: 130032012 10:18:26 Transmitri: Grand Módifiquación: Desistri Trámite: Más Información: Regresar: Datos del Solicitante: Información del importador: Productos: Reguisitos Adjuntos Guardar: Grupo de producto:Seleccone v p 1/Usrol Producto ARANCEL ARMONIZADO DE SCRIPCION INGLES DESCRIPCION CASTELLANO PESO NETO (TIM) VALOR FOB (US\$) EDITAR No hay informacion a mostrar.                                                                                                    | DATOS DE LA SOLICITUD                                                              |                                        |                                               |                          |                            |                        |
| Cransminin       Oresult Modificación       Desistir Trámite       Más Información       Regresar         Datos del Solicitante       Información del importador       Productos       Requisitos Adjuntos         Guardar       Guardar       -Seleccione- v r)       r)         r/Jusvol Producto       -Seleccione- v r)       r)         ARANCEL ARMONIZADO       DESCRIPCION INGLES       DESCRIPCION CASTELLANO       PESO NETO (TM)       VALOR FOB (USS)         No hay información a mostrar.       -       -       -       -                                                                                                    | imero de Solicitud: 2012002680                                                     | Fecha de Registro: 13/03/2012 10:18:26 | 8 Fecha de Actualización: 13/03/2012 10:18:26 | ]                        |                            |                        |
| Dates del Solicitante       Información del importador       Productos       Requisitos Adjuntos         Guardar       Grupo de producto:      Seleccione ♥ ry         Idueso Froducto      Seleccione ♥ ry         ARANCEL ARMONIZADO       DESCRIPCION INGLES       DESCRIPCION CASTELLANO       PESO NETO (TM)       VALOR FOB (USS)       EDITAR         No hay información a nostrar.                                                                                                    | Transmitir Crear Modificaci                                                        | óri Desistir Trámite Más I             | Información Regresar                          |                          |                            |                        |
| Guardar         Grupo de producto:         Fuesda Producto:                                                                                                    | Datos del Solicitante                                                              | Información del importador             | Productos Requisitos Adjuntos                 |                          |                            |                        |
| Grupo de producto: -Seleccone- ♥ P) T/Lipsol Producto: ARANCEL ARMONIZADO DE SCRIPCION INGLES DESCRIPCION CASTELLANO PESO NETO (TM) VALOR FOB (US\$) EDITAR No hay información a mostrar.                                                                                                    | Guardar                                                                            |                                        |                                               |                          |                            |                        |
| ARANCEL ARMONIZADO         DESCRIPCION INGLES         DESCRIPCION CASTELLANO         PESO NETO (TM)         VALOR FOB (US\$)         EDITAR           No hay información a mostrar.         Internación a mostrar.         Internación a mostrar.                                                                                                    | Grupo de producto:                                                                 | Seleccione 💙 (*)                       |                                               |                          |                            |                        |
| ARANCEL ARMONIZADO         DESCRIPCIÓN INGLES         DESCRIPCIÓN CASTELLANO         PESO NETO (TM)         VALOR FOB (US\$)         EDITAR           No hay información a mostrar.         Internación a mostrar.         Internación a mostrar.                                                                                                    | Nuevo Producio                                                                     |                                        |                                               |                          |                            |                        |
| No hay informacion a mostrar.                                                                                                    | ARANCEL ARMONIZADO                                                                 | DESCRIPCION INGLES                     | DESCRIPCION CASTELLANO                        | PESO NETO (TM)           | VALOR FOB (US\$)           | EDITAR                 |
|                                                                                                    | No hay informacion a mostrar.                                                      |                                        |                                               |                          |                            |                        |

Dando clic en la cabeza de flecha invertida ≤ , se despliega la lista de donde se selecciona una opción ubicando el cursor en ella.

| Fecha de Actualización: 02/04/2012 11:00 | Versión: 1.0.0  | MU-MAG-01-FM |
|------------------------------------------|-----------------|--------------|
| Preparación: Control de Calidad/vv.      | Página 13 de 44 | MINCETUR     |

| entanilla Única de Comercio Exteri                                                                                           | tior                                                                                                    |                                                                          |                                        |                    |                 |                         |                |
|----------------------------------------------------------------------------------------------------|----------------------------------------------------------------------------------------------------|--------------------------------------------------------------------------|----------------------------------------|--------------------|-----------------|-------------------------|----------------|
| VUCE                                                                                                    |                                                                                                    |                                                                          |                                        | Un sólo j          | ounto de acceso | para tus operaciones de | comercio exter |
| Perú                                                                                                    | SUCE                                                                                                    | DOCUMENTOS RESOLUTIVOS                                                   | BUZÓN ELECTRÓNICO                      | CONSULTA TÉCNICA   | SERVICIOS       |                         |                |
|                                                                                                    |                                                                                                    |                                                                          |                                        |                    |                 |                         |                |
| AG001 - Certificado (/                                                                                                    | Acuerdo de Aso                                                                                                    | ciación Económica entr                                                   | e la República del Po                  | erú v Japón) (TUP) | A: S/N)         |                         |                |
|                                                                                                    |                                                                                                    |                                                                          |                                        |                    |                 |                         |                |
| nsaies                                                                                                    |                                                                                                    |                                                                          |                                        |                    |                 |                         |                |
| formación ha sido actualizada co                                                                                             | on éxito.                                                                                                    |                                                                          |                                        |                    |                 |                         |                |
| seleccionar el grupo de product                                                                                              | to en la pestaña Product                                                                                                    | to                                                                       |                                        |                    |                 |                         |                |
| isar al menos un producto.<br>Intar por lo menos la Documenta                                                                | ación Obligatoria                                                                                                    |                                                                          |                                        |                    |                 |                         |                |
|                                                                                                    |                                                                                                    |                                                                          |                                        |                    |                 |                         |                |
| TOS DE LA SOLICITUD                                                                                                    |                                                                                                    |                                                                          |                                        |                    |                 |                         |                |
| ero de Solicitud: 201200268                                                                                                  | 30 Fecha de Registr                                                                                                    | ro: 13/03/2012 10:18:26 Fecha de A                                       | Actualización: 13/03/2012 10:18        | 26                 |                 |                         |                |
|                                                                                                    |                                                                                                    |                                                                          |                                        |                    |                 |                         |                |
| Transmitir Crear Modific                                                                                                    | pación Desistir                                                                                                    | Trámite Más Información                                                  | Regresar                               |                    |                 |                         |                |
| Transmitir Crear Modific                                                                                                    | cación Desistir                                                                                                    | Trámite Más Información                                                  | Regresar                               |                    |                 |                         |                |
| Transmitir Grear Modific                                                                                                    | pación Desistir                                                                                                    | Trámite Más Información                                                  | Regresar<br>Requisitos Adjunte         | 5                  |                 |                         |                |
| Transmitir Crear Modific<br>Datos del Solicitante                                                                            | cación Desistir                                                                                                    | r Trámite Más Información<br>I Importador Productos                      | Regresar<br>Requisitos Adjunto         | os                 |                 |                         |                |
| Transmitir Crear Modific<br>Datos del Solicitante<br>Guardar                                                                 | eación Desistir                                                                                                    | r Trámite Más Información<br>I Importador Productos                      | Regresar<br>Requisitos Adjunto         | 5                  |                 |                         |                |
| Transmitir Grear Modifie<br>Datos del Solicitante<br>Guardar<br>Grupo de producto:                                           | Desistir<br>Información del<br>-Seleccione-                                                                                                    | Trámite Más Información<br>I importador Productos                        | Regresar<br>Requisitos Adjunto         | 5                  |                 |                         |                |
| Transmitir Crear Modifi<br>Datos del Solicitante<br>Guardar<br>Grupo de producto:<br>Tutavo Producto                         | esción Desistir<br>Información del<br>Seleccione<br>Seleccione<br>Came de ave                                                                                                    | Trámite Más Información<br>I importador Productos                        | Regresar<br>Requisitos Adjunte         | 5                  |                 |                         |                |
| Transmitr Srear Modifie<br>Datos del Solicitante<br>Guardar<br>Grupo de producto:<br>Fluevo Producto                         | esción Desistir<br>Información del<br>Seleccione<br>Carme de ave<br>Carme de ave<br>Carme de aver                                                                                                    | Trámite Más Información<br>I Importador Productos                        | Reguisitos Adjunte                     | 5                  |                 |                         |                |
| rransmitir Crear Modifie<br>Datos del Solicitante<br>Guardar<br>Grupo de producto:<br>Filavio Producto<br>ARANCEL ARMONIZADO | Etición Desistir<br>Información del<br>-Seleccione-<br>Carne de ave<br>Carne de ave<br>Carne de Ave<br>Carne de Corne de Corne<br>Carne de Corne<br>Carne de Corne | Trámite Más Información<br>I Importador Productos<br>(n<br>CION INGLES E | Reguisitos Adjunt<br>Requisitos Adjunt | PESO               | NETO (TM)       | VALOR FOB (US\$)        | EDITAR         |

Seleccionado el Grupo se da clic en Guardar . Entonces, se activa el botón Nuevo Producto que permite la selección y el registro del detalle del(los) producto(s) pertenecientes al **Grupo de producto** seleccionado previamente.

| VUICE                                                                                                    |                                       |                                                      | Un sólo punto de acces    | o para tus operaciones de | comercio exte |
|----------------------------------------------------------------------------------------------------|---------------------------------------|------------------------------------------------------|---------------------------|---------------------------|---------------|
| Perú                                                                                                    | SUCE DOCUMENTOS RES                   | SOLUTIVOS BUZÓN ELECTRÓNICO CO                       | ONSULTA TÉCNICA SERVICIOS |                           |               |
|                                                                                                    |                                       |                                                      |                           |                           |               |
| AG001 - Certificado (Ac                                                                                                    | uerdo de Asociación Econó             | mica entre la República del Perú                     | y Japón) (TUPA: S/N)      |                           |               |
|                                                                                                    |                                       |                                                      |                           |                           |               |
| nsajes                                                                                                    |                                       |                                                      |                           |                           |               |
| nformación ha sido actualizada con e<br>resar al menos un Producto.                                                                    | éxito.                                |                                                      |                           |                           |               |
| intar por lo menos la Documentació                                                                                                    | n Obligatoria                         |                                                      |                           |                           |               |
|                                                                                                    |                                       |                                                      |                           |                           |               |
|                                                                                                    |                                       |                                                      |                           |                           |               |
| ero de Solicitud: 2012002680                                                                                                    | Fecha de Registro: 13/03/2012 10:18:2 | 26 Fecha de Actualización: 13/03/2012 10:25:25       | J                         |                           |               |
| 7                                                                                                    | ión Desistir Trámite Más              | Información Regresar                                 |                           |                           |               |
|                                                                                                    |                                       | Trogroom                                             |                           |                           |               |
| Transmith Crear Modificate                                                                                                    |                                       |                                                      |                           |                           |               |
| Datos del Solicitante                                                                                                    | Información del importador            | Productos Requisitos Adjuntos                        |                           |                           |               |
| Datos del Solicitante                                                                                                    | Información del importador            | Productos Requisitos Adjuntos                        |                           |                           |               |
| Datos del Solicitante Guardar                                                                                                    | Información del importador            | Productos Requisitos Adjuntos                        |                           |                           |               |
| Datos del Solicitante Guardar Grupo de producto:                                                                                       | Información del importador            | Productos Requisitos Adjuntos                        |                           |                           |               |
| Transmitti         Great woodnesis           Datos del Solicitante         Guardar           Grupo de producto:         Nuevo Producto | Información del importador            | Productos Requisitos Adjuntos                        |                           |                           |               |
| Datos del Solicitante Guardar Grupo de producto: Nuevo Producto ARANCEL ARMONIZADO                                                     | Información del importador            | Productos Requisitos Adjuntos DESCRIPCION CASTELLANO | PESO NETO (TM)            | VALOR FOB (US\$)          | EDITAR        |

Dando clic en Nuevo Producto se abre la pantalla **Producto**, realizar primero la búsqueda de la **Clasificación arancelaria en el Sistema Armonizado** dando clic en Buscar .

| Fecha de Actualización: 02/04/2012 11:00 | Versión: 1.0.0  | MU-MAG-01-FM |
|------------------------------------------|-----------------|--------------|
| Preparación: Control de Calidad/vv.      | Página 14 de 44 | MINCETUR     |

| Ventanilla Única de Comercio Exterior                                                                                                    |                                                                    | JUAN PEREZ CASTRO (USUJAVERPROD) Salir »           |
|----------------------------------------------------------------------------------------------------|--------------------------------------------------------------------|----------------------------------------------------|
| VUCC                                                                                                    |                                                                    | e acceso para tus operaciones de comercio exterior |
| Perú Suce                                                                                                    | DOCUMENTOS RESOLUTIVOS BUZÓN ELECTRÓNICO CONSULTA TÉCNICA SERVICIO | bs                                                 |
|                                                                                                    | Producto                                                           |                                                    |
| MAG001 - Certificado (Acuerdo de As                                                                                                    | Guardar Cerrar<br>Clastificación arancelaria en el                 |                                                    |
| Mensajes<br>La información ha sido actualizada con éxito.<br>Ungresar al menos un Producto.<br>Adviunte: nor lo menos la Documentación Obligatoria | Sistema Armonizado:                                                |                                                    |
|                                                                                                    | Descripción en Castellano:                                         |                                                    |
| DATOS DE LA SOLICITOD                                                                                                    | Peso Neto en TM: (*)                                               |                                                    |
| Número de Solicitud: 2012002680 Fecha de Regis                                                                                                    | Valor FOB (US\$): (1)                                              |                                                    |
| Transmitir Crear Modificación Desist                                                                                                    |                                                                    |                                                    |
| Datos del Solicitante Información de                                                                                                    |                                                                    |                                                    |
| Guardar                                                                                                    |                                                                    |                                                    |
| Grupo de producto:                                                                                                    |                                                                    |                                                    |
| Nuevo Producto                                                                                                    |                                                                    |                                                    |
| ARANCEL ARMONIZADO DE SO                                                                                                    |                                                                    | VALOR FOB (US\$) EDITAR                            |
| No hay informacion a mostrar.                                                                                                    |                                                                    |                                                    |
|                                                                                                    |                                                                    |                                                    |

El **Grupo de Producto Carne de ave**, en la búsqueda de Arancel Armonizado el Sistema VUCE presenta sólo los códigos pertenecientes a este Grupo.

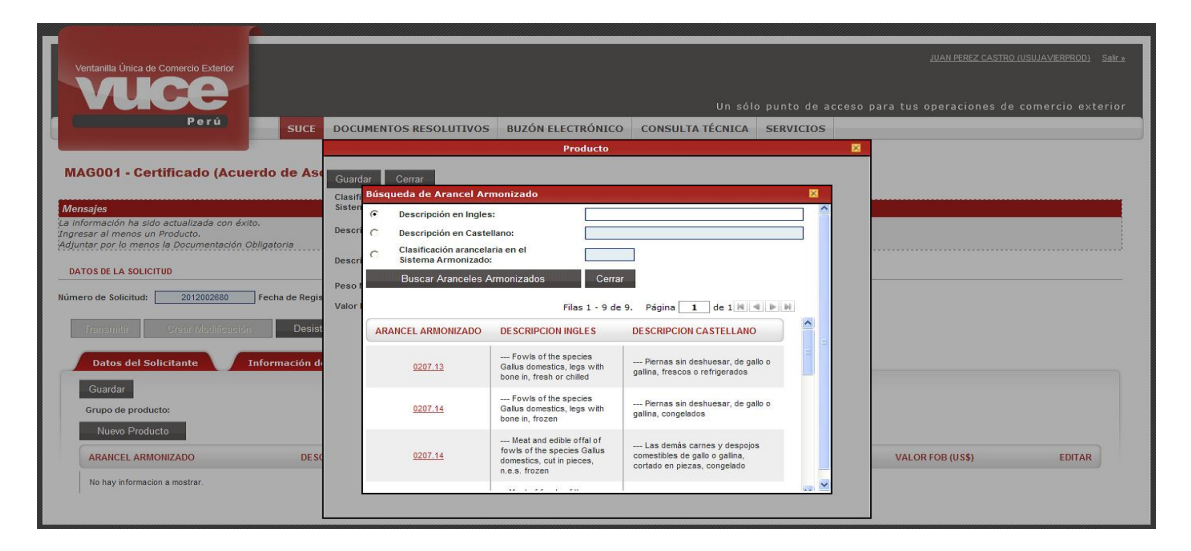

De manera similar, en caso el **Grupo de Producto** sea **Carne de porcino** en la búsqueda de Arancel Armonizado presenta sólo los códigos pertenecientes a este Grupo.

| Fecha de Actualización: 02/04/2012 11:00 | Versión: 1.0.0  | MU-MAG-01-FM |
|------------------------------------------|-----------------|--------------|
| Preparación: Control de Calidad/vv.      | Página 15 de 44 | MINCETUR     |

| VUGE                                                                                |              |                       | Producto                                                                                              | ann ann sann ann ann ann                                                                        | 8 | ara tus operaciones de | comercio exteri |
|-------------------------------------------------------------------------------------|--------------|-----------------------|----------------------------------------------------------------------------------------------------|-------------------------------------------------------------------------------------------------|---|------------------------|-----------------|
| Perú Suce                                                                           | Guardar      | Cerrar                |                                                                                                    |                                                                                                 | _ |                        |                 |
|                                                                                     | Clasifi Búso | queda de Arancel Ar   | monizado                                                                                              | an an an an an an an an an an an an an a                                                        |   |                        |                 |
| AG001 - Certificado (Acuerdo de Ase                                                 | (·           | Descripción en Ingles |                                                                                                    |                                                                                                 | - |                        |                 |
|                                                                                     | Descri       | Descripción en Caste  | llano:                                                                                                |                                                                                                 |   |                        |                 |
| nsajes                                                                              | Descri       | Sistema Armonizado    | ina en el                                                                                             |                                                                                                 |   |                        |                 |
| nformación ha sido actualizada con éxito.<br>resar al menos un Producto.            | Pesol        | Buscar Aranceles A    | Armonizados Cerrar                                                                                    |                                                                                                 |   |                        |                 |
| untar por lo menos la Documentación Obligatoria                                     | Valor        |                       | Filas 1 - 2 de 2                                                                                      | . Página 1 de 1 M 4 🕨 M                                                                         |   |                        |                 |
| ATOS DE LA SOLICITUD                                                                | AR           | ANCEL ARMONIZADO      | DESCRIPCION INGLES                                                                                    | DESCRIPCION CASTELLANO                                                                          | - |                        |                 |
| ero de Solicitud: 2012002680 Fecha de Regis<br>Transmitic Grean/Modificación Desist |              | 0203.22               | Meat of swine (excluding<br>wild boars), hams, shoulders<br>and cuts thereof, with bone in,<br>frozen | Carne de cerdo (salvo jabalies),<br>jamones, paletas y sus trozos, sin<br>deshuesar, congelados | = |                        |                 |
| Datos del Solicitante Información de<br>Guardar                                     |              | 0203.29               | Other meat of swine<br>(excluding wild boars), frozen                                                 | Las demás carnes de porcino<br>(salvo jabalies), congelados                                     |   |                        |                 |
| Grupo de producto:                                                                  |              |                       |                                                                                                    |                                                                                                 |   |                        |                 |
| Nuevo Producto                                                                      |              |                       |                                                                                                    |                                                                                                 | ~ |                        |                 |
| ARANCEL ARMONIZADO DESC                                                             |              |                       |                                                                                                    |                                                                                                 |   | VALOR FOB (US\$)       | EDITAR          |

De igual modo en caso el **Grupo de Producto** seleccionado fuera **Salsa de tomate** en la búsqueda de Arancel Armonizado presenta sólo el código perteneciente a este Grupo.

|                                                                       | Producto                                                                                                    |                                       |
|-----------------------------------------------------------------------|----------------------------------------------------------------------------------------------------|---------------------------------------|
|                                                                       |                                                                                                    | para tus operaciones de comercio exte |
| Peru SUCE                                                             | Guardar Cerrar                                                                                                  |                                       |
|                                                                       | Clasifi Búsqueda de Arancel Armonizado                                                                          |                                       |
| AG001 - Certificado (Acuerdo de Aso                                   | Descripción en Ingles:                                                                                          |                                       |
|                                                                       | Descri C Descripción en Castellano:                                                                             |                                       |
| nsajes                                                                | Descri Clasificacion arancelaria en el Sistema Armonizado:                                                      |                                       |
| formación ha sido actualizada con éxito.<br>eras al menos un Producto | Buscar Aranceles Armonizados Cerrar                                                                             |                                       |
| ntar por lo menos la Documentación Obligatoria                        |                                                                                                    |                                       |
| ATOS DE LA SOLICITUD                                                  | Pilas 1 - 1 de 1. Pagina 1 de 1. M. M. M.                                                                       |                                       |
|                                                                       | ARANCEL ARMONIZADO DESCRIPCION INGLES DESCRIPCION CASTELLANO                                                    |                                       |
| ero de Solicitud: 2012002680 Fecha de Regis                           | 210320 Other tomato sauces Otras salsas de tomate                                                               |                                       |
| Transmitir Crear Modificación Desist                                  | Second Second Second Second Second Second Second Second Second Second Second Second Second Second Second Second |                                       |
|                                                                       |                                                                                                    |                                       |
| Datos del Solicitante Información de                                  |                                                                                                    |                                       |
| Guardar                                                               |                                                                                                    |                                       |
| Grupo de producto:                                                    |                                                                                                    |                                       |
| Numer Destinate                                                       |                                                                                                    |                                       |
| Nuevo Producto                                                        | <u>⊻</u>                                                                                                    |                                       |
| ARANCEL ARMONIZADO DE SO                                              |                                                                                                    | VALOR FOB (US\$) EDITAR               |

Y, lo mismo ocurre, para el **Grupo de Producto Ketchup** en la búsqueda de Arancel Armonizado presenta sólo el código perteneciente a este Grupo.

Si se conoce el dato se puede realizar una búsqueda más directa, haciendo uso de los campos Descripción en Inglés, Descripción en Castellano o Clasificación arancelaria en el Sistema Armonizado, consignado el dato se da clic en Buscar Aranceles Armonizados.

Entonces realizada la búsqueda, para seleccionarla dar clic en el **Código** (columna **ARANCEL ARMONIZADO**).

| Fecha de Actualización: 02/04/2012 11:00 | Versión: 1.0.0  | MU-MAG-01-FM |
|------------------------------------------|-----------------|--------------|
| Preparación: Control de Calidad/vv.      | Página 16 de 44 | MINCETUR     |

|                                                                   | Producto                                                     |                                      |
|-------------------------------------------------------------------|--------------------------------------------------------------|--------------------------------------|
| Perú                                                              | Contra Contra                                                | ara tus operaciones de comercio exte |
| SUCE                                                              | Búsqueda de Arancel Armonizado                               |                                      |
|                                                                   | Sisten C Descripción en Ingles:                              |                                      |
| G001 - Certificado (Acuerdo de Ase                                | Descripción en Castellano:                                   |                                      |
| sajes                                                             | Descri Clasificación arancelaria en el Sistema Armonizado:   |                                      |
| rmación ha sido actualizada con éxito.<br>ar al menos un Producto | Peso Buscar Aranceles Armonizados Cerrar                     |                                      |
| tar por lo menos la Documentación Obligatoria                     | Valori Filas 1 - 1 de 1. Página 1 de 1 M 4 P M               |                                      |
| OS DE LA SOLICITUD                                                | ARANCEL ARMONIZADO DESCRIPCION INGLES DESCRIPCION CASTELLANO |                                      |
| o de Solicitud: 2012002680 Fecha de Regis                         | 210320Tomato ketchup ketchup                                 |                                      |
| frensmittr Greer Modificación Desist                              |                                                              |                                      |
| Datos del Solicitante Información de                              |                                                              |                                      |
| Guardar                                                           |                                                              |                                      |
| Grupo de producto:                                                |                                                              |                                      |
| Nuevo Producto                                                    | ✓                                                            |                                      |
| ARANCEL ARMONIZADO DESC                                           |                                                              | VALOR FOB (US\$) EDITAR              |

Mostrándose así el dato en los campos Clasificación arancelaria en el Sistema Armonizado, Descripción en Inglés y Descripción en Castellano.

El Sistema VUCE valida que el Peso Neto en TM no sobrepase la Cuota máxima para el período de aplicación.

En este caso, de acuerdo a la Regla de Cuotas para el Ketchup la cuota máxima es de 100 TM para el periodo del 01/03/2012 al 31/03/2012. Mostrando en este caso en el área de mensajes: *No se puede exceder del Saldo Permitido*.

|   |                                                        | Producto          | <b>X</b> |
|---|--------------------------------------------------------|-------------------|----------|
|   |                                                        |                   |          |
| 1 | Mensajes                                               |                   |          |
| N | No se puede exceder del Saldo Permitio                 | l <u>o</u> ,      |          |
|   |                                                        |                   |          |
|   | Guardar Eliminar Cerrar                                | _                 |          |
|   | Clasificación arancelaria en el<br>Sistema Armonizado: | Buscar 210320 (*) |          |
|   |                                                        | Tomato ketchup    |          |
|   | Descripción en Ingles:                                 |                   | *)       |
|   |                                                        | ketchup           |          |
|   | Descripción en Castellano:                             |                   |          |
|   |                                                        |                   | *)       |
|   | Peso Neto en TM:                                       | 9999 (*)          |          |
|   | Valor FOB (US\$):                                      | 56900 (*)         |          |
|   |                                                        |                   |          |
|   |                                                        |                   |          |
|   |                                                        |                   |          |
|   |                                                        |                   |          |
|   |                                                        |                   |          |
|   |                                                        |                   |          |
|   |                                                        |                   |          |
|   |                                                        |                   |          |
|   |                                                        |                   |          |
|   |                                                        |                   |          |

| Fecha de Actualización: 02/04/2012 11:00 | Versión: 1.0.0  | MU-MAG-01-FM |
|------------------------------------------|-----------------|--------------|
| Preparación: Control de Calidad/vv.      | Página 17 de 44 | MINCETUR     |

| Producto: Manual de Usuario VUCE-MINAG        |
|-----------------------------------------------|
| Asunto: Ventanilla Única de Comercio Exterior |
| Ámbito: Público                               |
|                                               |

A continuación, se consignan el **Peso Neto en TM** y el **Valor FOB (US\$)**. Dar clic en Guardar .

|                                                        | Producto 🛛 🛛      |
|--------------------------------------------------------|-------------------|
|                                                        |                   |
| Mensajes                                               | v Ma              |
| La mormación na sido grabada con e                     |                   |
| Guardar Eliminar Cerrar                                |                   |
| Clasificación arancelaria en el<br>Sistema Armonizado: | buscar 210320 (*) |
|                                                        | Tomato ketchup    |
| Descripcion en Ingles:                                 |                   |
|                                                        | ketchup           |
| Descripción en Castellano:                             |                   |
|                                                        | (*)               |
| Peso Neto en TM:                                       | 2.000 (*)         |
| Valor FOB (US\$):                                      | 500.00 (*)        |
|                                                        |                   |
|                                                        |                   |
|                                                        |                   |
|                                                        |                   |
|                                                        |                   |
|                                                        |                   |
|                                                        |                   |
|                                                        |                   |
|                                                        |                   |

Ingresados los datos del Producto, dar clic en Cerrar . A continuación, se presentará una línea resumen con los datos del Producto ingresado.

| Ventanilla Única de Comercio Exterior                                                          |                                        |                                             | lla cálo punto do occoro | JUAN PEREZ CASTRO (USI                 | JJAVIERPROD) Sal |
|------------------------------------------------------------------------------------------------|----------------------------------------|---------------------------------------------|--------------------------|----------------------------------------|------------------|
| Perú                                                                                           |                                        |                                             |                          | para tus oper <del>aciones de co</del> | mercio-exceri    |
|                                                                                                | SUCE DOCUMENTOS RESO                   | UTIVOS BUZON ELECTRONICO CONS               | ULTA TECNICA SERVICIOS   |                                        |                  |
| <b>lensajes</b><br>djuntar por lo menos la Documentación :                                     | Obligatoria                            |                                             |                          |                                        |                  |
| JATOS DE LA SOLICITUD                                                                          |                                        |                                             |                          |                                        |                  |
| mero de Solicitud: 2012002680                                                                  | Fecha de Registro: 13/03/2012 10:18:26 | Fecha de Actualización: 13/03/2012 10:36:04 |                          |                                        |                  |
| Transmitir Crear Modificación                                                                  | Desistir Trámite Más Inf               | rmación Regresar                            |                          |                                        |                  |
|                                                                                                | Información del importador             | Productos Requisitos Adjuntos               |                          |                                        |                  |
| Datos del Solicitante                                                                          |                                        |                                             |                          |                                        |                  |
| Datos del Solicitante<br>Guardar<br>Grupo de producto:                                         | Ketchun                                |                                             |                          |                                        |                  |
| Datos del Solicitante<br>Guardar<br>Grupo de producto:<br>Nuevo Producto                       | Ketchup 💙 (*)                          |                                             |                          |                                        |                  |
| Datos del Solicitante<br>Guardar<br>Grupo de produsto:<br>Nuevo Producto<br>ARANCEL ARMONIZADO | Ketchup r                              | DESCRIPCION CASTELLANO                      | PESO NETO (TM)           | VALOR FOB (US\$)                       | EDITAR           |

El Sistema permite modificar los datos al dar clic en Columna EDITAR), ya que aún no se transmite la Solicitud. Además, siguiendo el procedimiento descrito el Usuario podría ingresar otro(s) Producto(s), pero en este caso no es posible, ya que el Grupo de producto Ketchup contempla sólo una partida del Sistema Armonizado que es Ketchup.

| Fecha de Actualización: 02/04/2012 11:00 | Versión: 1.0.0  | MU-MAG-01-FM |
|------------------------------------------|-----------------|--------------|
| Preparación: Control de Calidad/vv.      | Página 18 de 44 | MINCETUR     |

#### IV.4. REQUISITOS ADJUNTOS

Por último, se deberá adjuntar por lo menos un archivo de los documentos cuyo indicador en la columna **OBLIGATORIO** se muestren en **Sí** (los cuales deben estar escaneados de preferencia en PDF):

- Factura Comercial (Opcional)
- DRAFT/Copia del Conocimiento de Embarque
- Certificado de Origen

| entanilla Única de      | e Comercio Exterior                                                                           | JUAN FERELOS INV 1030/AVERATOD  |
|-------------------------|-----------------------------------------------------------------------------------------------|---------------------------------|
|                         | Un sólo punto de acceso para t                                                                | us operaciones de comercio exte |
|                         | Perú SUCE DOCUMENTOS RESOLUTIVOS BUZÓN ELECTRÓNICO CONSULTA TÉCNICA SERVICIOS                 |                                 |
|                         |                                                                                               |                                 |
| G001 - Cer              | rtificado (Acuerdo de Asociación Económica entre la República del Perú y Japón) (TUPA: S/N)   |                                 |
|                         |                                                                                               |                                 |
| sajes                   |                                                                                               |                                 |
| ntar por lo menos       | os la Documentación Obligatoria                                                               |                                 |
| FOS DE LA SOLICI?       | СТТИО                                                                                         |                                 |
| F                       |                                                                                               |                                 |
| ro de Solicitud:        | 2012002680 Fecha de Registro: 13/03/2012 10:18:26 Fecha de Actualización: 13/03/2012 10:36:04 |                                 |
| Transmittr              | Grean/Mudificación Desistir Trámite Más Información Regresar                                  |                                 |
|                         |                                                                                               |                                 |
| Datos del So            | olicitante Información del importador Productos Requisitos Adjuntos                           |                                 |
|                         |                                                                                               |                                 |
|                         | A ADJUNTAR                                                                                    |                                 |
| DOCUMENTOS A            |                                                                                               |                                 |
| DOCUMENTOS A            |                                                                                               |                                 |
| OBLIGATORIO             | DESCRIPCIÓN                                                                                   | ADJUNTOS                        |
| OBLIGATORIO<br>No       | Escripción<br>Factura comercial                                                               | ADJUNTOS<br>0                   |
| OBLIGATORIO<br>No<br>Si | DE SCRIPCIÓN<br>Eastura comercial<br>DRAFT/ Copila del conocimiento de embarque               | ADJUNTOS<br>0<br>0              |

A continuación, se explica el procedimiento para la Carga de Archivos:

Dar clic sobre la **DESCRIPCIÓN** del documento a adjuntar

| 'entanilla Única de         | Comercio Exterior                   |                                        |                                 |                    |                   | JUAN PEREZ CASTRO (USUJAVERPROD) Sa   |
|-----------------------------|-------------------------------------|----------------------------------------|---------------------------------|--------------------|-------------------|---------------------------------------|
| VUI                         |                                     |                                        |                                 | Un sólo p          | ounto de acceso p | ara tus operaciones de comercio exter |
|                             | Perú                                | DOCUMENTOS RESOLUTIVOS                 | BUZÓN ELECTRÓNICO               | CONSULTA TÉCNICA   | SERVICIOS         |                                       |
|                             |                                     |                                        |                                 |                    |                   |                                       |
| AG001 - Cer                 | tificado (Acuerdo de A              | sociación Económica entre              | e la República del P            | erú y Japón) (TUP/ | A: S/N)           |                                       |
|                             |                                     |                                        |                                 |                    |                   |                                       |
| nsajes<br>ntar por lo menos | la Documentación Obligatoria        |                                        |                                 |                    |                   |                                       |
|                             | rup                                 |                                        |                                 |                    |                   |                                       |
| TO DE LA JOLICI             |                                     |                                        |                                 | _                  |                   |                                       |
| ero de Solicitud:           | 2012002680 Fecha de Re              | gistro: 13/03/2012 10:18:26 Fecha de A | tetualización: 13/03/2012 10:36 | :04                |                   |                                       |
| Transmitir                  | Crear Modificación Des              | stir Trámite Más Información           | Regresar                        |                    |                   |                                       |
|                             |                                     |                                        |                                 | _                  |                   |                                       |
| Datos del Sol               | licitante Información               | del importador Productos               | Requisitos Adjunt               | os                 |                   |                                       |
| DOCUMENTOS A                | AD 1111/1 AD                        |                                        |                                 |                    |                   |                                       |
| DOCUMENTOS A                | ADJUNTAR                            |                                        |                                 |                    |                   |                                       |
| OBLIGATORIO                 | DESCRIPCIÓN                         |                                        |                                 |                    |                   | ADJUNTOS                              |
| No                          | Factura comercial                   |                                        |                                 |                    |                   | 0                                     |
| Si                          | DRAFT/ Copia del conocimiento de em | barque                                 |                                 |                    |                   | 0                                     |
| Si                          | Certificado de origen               |                                        |                                 |                    |                   | 0                                     |
|                             |                                     |                                        |                                 |                    |                   |                                       |

| Fecha de Actualización: 02/04/2012 11:00 | Versión: 1.0.0  | MU-MAG-01-FM |
|------------------------------------------|-----------------|--------------|
| Preparación: Control de Calidad/vv.      | Página 19 de 44 | MINCETUR     |

| Producto: Manual de Usuario VUCE-MINAG        |
|-----------------------------------------------|
| Asunto: Ventanilla Única de Comercio Exterior |
| Ámbito: Público                               |

| _                                                              |                                                                                                    |                                         |
|----------------------------------------------------------------|----------------------------------------------------------------------------------------------------|-----------------------------------------|
| Ventanilla Única de Comercio Exterior                          |                                                                                                    | JUAN PEREZ CASTRO (USUJAVERPROD) Salf » |
| vuce                                                           | Un sólo punto de acceso par                                                                         | a tus operaciones de comercio exterior  |
| Peru su                                                        | CE DOCUMENTOS RESOLUTIVOS BUZÓN ELECTRÓNICO CONSULTA TÉCNICA SERVICIOS                              |                                         |
|                                                                | Adjunto                                                                                             |                                         |
| MAG001 - Certificado (Acuerdo de                               | DRAFT/ COPIA DEL CONOCIMIENTO DE EMBARQUE                                                           |                                         |
| Mensajes<br>Adjuntas por la manos la Documentación Oblicatoria | Cargar Archivo Eliminar Cerrar<br>Seleccionar los Documentos a Adjuntar (Máximo 10 MB por archivo): |                                         |
| DATOS DE LA SOLICITUD                                          | Aronivos :por, : ooc                                                                                |                                         |
| Número de Solicitud: 2012002680 Fecha de l                     | NOMBRE ARCHIVO TAMAÑO (KB)                                                                          |                                         |
| Transmitir Crear Medificación D                                | No hay informacion a mostrar.                                                                       |                                         |
| Datos del Solicitante Informació                               |                                                                                                    |                                         |
| DOCUMENTOS A ADJUNTAR                                          |                                                                                                    |                                         |
| OBLIGATORIO DESCRIPCIÓN                                        |                                                                                                    | ADJUNTOS                                |
| No Factura comercial                                           |                                                                                                    | 0                                       |
| Si DRAFT/ Copis del conocimiento de                            |                                                                                                    | 0                                       |
| Si Certificado de origen                                       |                                                                                                    | 0                                       |
|                                                                |                                                                                                    |                                         |

Ubicar el Archivo y con el cursor sobre éste dar clic en Abir

Luego dar clic en Cargar Archivo .

| Fecha de Actualización: 02/04/2012 11:00 | Versión: 1.0.0  | MU-MAG-01-FM |
|------------------------------------------|-----------------|--------------|
| Preparación: Control de Calidad/vv.      | Página 20 de 44 | MINCETUR     |

| Mensajes                                                                                                    |             |  |
|----------------------------------------------------------------------------------------------------|-------------|--|
| a información ha sido grabada con éxito.                                                                                                    |             |  |
| DRAFT/ COPIA DEL CONOCIMIENTO DE EMBARQUE           Cargar Archivo         Eliminar         Cerrar           ieleccionar los Documentos a Adjuntar (Máximo 10 MB por archivo):<br>archivos *.pdf, *.doc | Examinar    |  |
| NOMBRE ARCHIVO                                                                                                    | TAMAÑO (KB) |  |
| (Reg-2) Conocimiento de Embarque BL.gif                                                                                                    | 11          |  |
|                                                                                                    | 11          |  |

Realizar el mismo procedimiento para la carga de los demás documentos.

| Ventanilla Única de O | Comercio Exterior<br>Comercio Exterior<br>CCO<br>Un sólo punto de acceso para tus operaciones de comercio exterior |
|-----------------------|----------------------------------------------------------------------------------------------------|
|                       | Perú SUCE DOCUMENTOS RESOLUTIVOS BUZÓN ELECTRÓNICO CONSULTA TÉCNICA SERVICIOS                                      |
| MAG001 - Cert         | rtificado (Acuerdo de Asociación Económica entre la República del Perú y Japón) (TUPA: S/N)                        |
| DATOS DE LA SOLICIT   | וזיט                                                                                                    |
| Número de Solicitud:  | 2012002680 Fecha de Registro: 13/03/2012 10:18:26 Fecha de Actualización: 13/03/2012 11:58:02                      |
| Transmitir            | <u>Orsan/Modifización</u> Desistir Trámite Más Información Regresar                                                |
| Datos del Sol         | slicitante Información del importador Productos Requisitos Adjuntos                                                |
| DOCUMENTOS A          | A ADJUNTAR                                                                                                    |
| OBLIGATORIO           | 2018/11/14 (Mininga                                                                                                |
| No                    | Facture connectal                                                                                                  |
| Si                    | DRAFT/ Copia de conocimento de embarque                                                                            |
| Si                    | Cetificado de origen 1                                                                                             |
|                       |                                                                                                    |

Ingresados y/o seleccionados los datos así como la documentación obligatoria, la Solicitud podría ser transmitida.

Si se da clic en Regresar , como la Solicitud aún no ha sido transmitida a la Entidad la encontraremos en la pestaña **Borradores**.

| Fecha de Actualización: 02/04/2012 11:00 | Versión: 1.0.0  | MU-MAG-01-FM |
|------------------------------------------|-----------------|--------------|
| Preparación: Control de Calidad/vv.      | Página 21 de 44 | MINCETUR     |

|                                               | Comercio Exterior                                                                                |                                        |                               |                    |                   | JUAN PEREZ CASTRO (USUJA)   | <u>VIERPROD)</u>       |
|-----------------------------------------------|--------------------------------------------------------------------------------------------------|----------------------------------------|-------------------------------|--------------------|-------------------|-----------------------------|------------------------|
|                                               |                                                                                                  |                                        |                               | Un sólo p          | ounto de acceso p | ara tus operaciones de come | rcio exte              |
|                                               | Perú                                                                                             | DOCUMENTOS RESOLUTIVOS                 | BUZÓN ELECTRÓNICO             | CONSULTA TÉCNICA   | SERVICIOS         |                             |                        |
| G001 - Cert                                   | tificado (Acuerdo de A                                                                           | sociación Económica entre              | e la República del P          | erú y Japón) (TUP) | A: S/N)           |                             |                        |
| FOS DE LA SOLICIT                             | TUD                                                                                              |                                        |                               |                    |                   |                             |                        |
| ro de Solicitud:                              | 2012002680 Fecha de Reg                                                                          | gistro: 13/03/2012 10:18:26 Fecha de A | ctualización: 13/03/2012 11:5 | 02                 |                   |                             |                        |
| Transmitir                                    | Crear Modificación Desi                                                                          | istir Trámite Más Información          | Regresar                      | _                  |                   |                             |                        |
| Datos del Sol                                 | licitante Información                                                                            | del importador Productos               | Requisitos Adjunt             | 5                  |                   |                             |                        |
|                                               | ADJUNTAR                                                                                         |                                        |                               |                    |                   |                             |                        |
| DOCUMENTOS A                                  |                                                                                                  |                                        |                               |                    |                   |                             |                        |
| DOCUMENTOS A<br>OBLIGATORIO                   | DESCRIPCIÓN                                                                                      |                                        |                               |                    |                   | A                           | DJUNTOS                |
| DOCUMENTOS A<br>OBLIGATORIO<br>No             | DESCRIPCIÓN<br>Factura comercial                                                                 |                                        |                               |                    |                   | A                           | DJUNTOS                |
| DOCUMENTOS A<br>OBLIGATORIO<br>No<br>Si       | DESCRIPCIÓN<br>Factura comercial<br>DRAFT/ Copia del conocimiento de em                          | barque                                 |                               |                    |                   | A                           | DJUNTOS<br>0<br>1      |
| DOCUMENTOS A<br>OBLIGATORIO<br>No<br>Si<br>Si | DESCRIPCIÓN<br>Eactura comercial<br>DRAFT/ Copia del conocimiento de em<br>Certificado de origen | barque                                 |                               |                    |                   | A                           | DJUNTOS<br>0<br>1<br>1 |

En la opción SUCE, pestaña Borradores se encuentra la SOLICITUD 2012002680 con ESTADO PENDIENTE DE ENVÍO A ENTIDAD, al dar clic sobre el número de la se puede volver al trámite para continuar con el registro y/o modificar los datos.

| Ventanilla Única de Comercio Exte                                 | rior              |                                              |                           |                                       |                      | <u>JUAN PEREZ (</u>          | CASTRO (USUJAVIERPROD) Salir.» |
|-------------------------------------------------------------------|-------------------|----------------------------------------------|---------------------------|---------------------------------------|----------------------|------------------------------|--------------------------------|
| VUICE                                                             |                   |                                              |                           | Un sólo                               | punto de acceso pai  | a tus operacion              | es de comercio exterior        |
| Peri                                                              | SUCE              | DOCUMENTOS RESOLUTIVOS                       | BUZÓN ELECTRÓNICO         | CONSULTA TÉCNICA                      | SERVICIOS            |                              |                                |
| Nueva Solicitud<br>Seleccione una Entidad: IMNAC<br>SUCES Borrado | v )               | ଦ solicitud: 2012002880 ି suce               | : C Expedie               | nte: Estado                           | ; TODOS              | ▼ E<br>las 1 - 1 de 1. Págin | a 1 de 1 M a D M               |
| ENTIDAD * TUPA F                                                  | ORMATO NOMBRE     |                                              |                           | ESTADO SO                             | LICITUD TRAZABILIDAD | FECHA REGISTRO               | FECHA ACTUALIZACIÓN            |
| MNAG S/N M                                                        | AG001 Certificado | Acuerdo de Asociación Económica entre la Rep | pública del Perú y Japón) | PENDIENTE<br>DE ENVÍO<br>A<br>ENTIDAD | 2002680 ver          | 13/03/2012 10:18             | 13/03/2012 11:58               |
|                                                                   |                   |                                              |                           |                                       |                      |                              |                                |

Para que la información 'viaje' a la Entidad se da clic en Transmitir

Regresar

Enseguida, se muestra el Número de SUCE 2012001109 y Número de Expediente MAG-2012-000014 generados por el Sistema VUCE, puesto que este trámite es sin tasa. Dando así inicio al trámite.

| Fecha de Actualización: 02/04/2012 11:00 | Versión: 1.0.0  | MU-MAG-01-FM |
|------------------------------------------|-----------------|--------------|
| Preparación: Control de Calidad/vv.      | Página 22 de 44 | MINCETUR     |

| Ventanilla Única de d    | omercio Exterior                                    |                                      |                   | <u>Juan Perez Castro (u</u>               | SUJAVERPROD) Salira |
|--------------------------|-----------------------------------------------------|--------------------------------------|-------------------|-------------------------------------------|---------------------|
|                          |                                                     |                                      | Un sólo p         | ounto de acceso para tus operaciones de c | omercio exterior    |
|                          | Perú SUCE DOCUMENTOS RESO                           | BUZÓN ELECTRÓNICO                    | CONSULTA TÉCNICA  | SERVICIOS                                 |                     |
| MAG001 - Cert            | ficado (Acuerdo de Asociación Económ                | ica entre la República del Pe        | rú y Japón) (TUP/ | A: S/N)                                   |                     |
| Se transmitió satisfacto | iamente la Solicitud                                |                                      |                   |                                           |                     |
| Número de SUCE:          | 2012001109 Fecha de Registro: 13/03/2012 11:59:50 N | úmero de Expediente: MAG-2012-000014 | ]                 |                                           |                     |
| Desistir Trámite         | Hoja Resumen de la SUCE Más Inform                  | nación Regresar                      |                   |                                           |                     |
| Datos del Sol            | citante Información del importador                  | Productos Requisitos Adjunto         | s Docs. Resolu    | tivos                                     |                     |
| DOCUMENTOS A             | DJUNTAR                                             |                                      |                   |                                           |                     |
|                          |                                                     |                                      |                   |                                           |                     |
| OBLIGATORIO              | DESCRIPCIÓN                                         |                                      |                   |                                           | ADJUNTOS            |
| No                       | Factura comercial                                   |                                      |                   |                                           | 0                   |
| Si                       | DRAFT/ Copia del conocimiento de embarque           |                                      |                   |                                           | 1                   |
| Si                       | Certificado de origen                               |                                      |                   |                                           | 1                   |
|                          |                                                     |                                      |                   |                                           |                     |

Una vez transmitida la Solicitud la encontraremos en la pestaña **SUCEs** y ya no en **Borradores** con **ESTADO PENDIENTE DE RESPUESTA DE LA ENTIDAD**.

| ntanilla Única d | le Comerci              | b Exterior                   |                     |              |                 | Un sé                       | lo punto de acc | eso para | JUAN<br>1 tus opera       | PEREZ CASTRO (USI<br>aciones de co | <u>UAVERPROD)</u> <u>s</u><br>mercio exte |
|------------------|-------------------------|------------------------------|---------------------|--------------|-----------------|-----------------------------|-----------------|----------|---------------------------|------------------------------------|-------------------------------------------|
|                  | P                       | erú                          | SUCE DOCUMENTOS RES | SOLUTIVOS BU | ZÓN ELECTRÓNIO  | CO CONSULTA TÉCNI           | CA SERVICIOS    |          |                           |                                    |                                           |
|                  |                         |                              |                     |              |                 |                             |                 |          |                           |                                    |                                           |
| SUCEs            | ntidad: [<br>Bo         | MNAG<br>rradores             | Solicitud:          | • SUCE: 20   | 112001109 C Exp | ediente: Est                | ido: TODOS      | Fila     | s 1 - 1 de 1.             | Buscar<br>Página 1 d               | e 1 M 4                                   |
| SUCES            | ntidad: [<br>Bo<br>TUPA | MINAG<br>rradores<br>FORMATO | Solicitud:          | © SUCE: 20   | 12001109 C Expe | ediente: Est SOLICITUD SUCE | edo: TODOS      | Fila     | s 1 - 1 de 1.<br>REGISTRO | Página 1 d                         | e 1 M 4 P H                               |

# v. SUCE

Teniendo la SUCE, ésta se mostrará en la opción **SUCE**. Cada Solicitud se relaciona a una SUCE y, ésta a su vez con un Expediente. Es en esta opción en donde visualizaremos también el Documento Resolutivo (DR), una vez que en la Entidad lo autorice, para ingresar al detalle dar clic en <u>2012001109</u> (columna **SUCE**).

| Fecha de Actualización: 02/04/2012 11:00 | Versión: 1.0.0  | MU-MAG-01-FM |
|------------------------------------------|-----------------|--------------|
| Preparación: Control de Calidad/vv.      | Página 23 de 44 | MINCETUR     |

| /entanilla Única (        |                        | io Exterior                 |        |              |             |                 |                    |           |              | o punto de acc | eso para      | <u>JUAN</u><br>a tus opera | PEREZ CASTRO (USL<br>aciones de com | UAVERPROD) <u>Sal</u><br>mercio exteri |
|---------------------------|------------------------|-----------------------------|--------|--------------|-------------|-----------------|--------------------|-----------|--------------|----------------|---------------|----------------------------|-------------------------------------|----------------------------------------|
|                           | F                      | erú                         | SUCE   | DOCUMENTOS F | RESOLUTIVOS | <b>BUZÓN EL</b> | ECTRÓNIO           | CO CON    | SULTA TÉCNIC | A SERVICIOS    |               |                            |                                     |                                        |
| o on on one               |                        |                             |        |              |             |                 |                    |           |              |                |               |                            |                                     |                                        |
| Seleccione una E<br>SUCEs | Entidad:               | MNAG<br>rradores            |        | Solicitud:   | G SUCE      | 2012001109      | ] C Exp            | pediente: | Esta         | Io: TODOS      |               |                            | Buscar                              |                                        |
| Seleccione una E          | Entidad:               | MNAG<br>rradores            |        | Solicitud:   | © SUCE      | 2012001109      | ] ∩ <sub>Exp</sub> | pediente: | Esta         | IO: TODOS      | Fila          | ss 1 - 1 de 1.             | Buscar<br>Página 1 de               | - 1 H - H                              |
| SUCEs                     | Entidad:<br>Bo<br>TUPA | MNAG<br>rradores<br>FORMATO | NOMBRE | Solicitud:   | € SUCE      | ES              | ] ⊂ exp<br>TADO ≎  | SOLICITUD | SUCE         | IOC TODOS      | Fila<br>TRAZA | as 1 - 1 de 1.<br>REGISTRO | Página 1 de                         |                                        |

Transmitida la solicitud, siendo SUCE la información consignada no puede ser modificada pues los campos se encuentran bloqueados, sólo permite visualizarla.

| Ventanilla Única de Comercio Exterior |                                          |                            | Un sólo i          | punto de acceso para | JUAN PEREZ CASTRO | <u>D.(USUJAVERPROD)</u> <u>Salira</u><br>comercio exterior |
|---------------------------------------|------------------------------------------|----------------------------|--------------------|----------------------|-------------------|------------------------------------------------------------|
| Perú                                  | SUCE DOCUMENTOS RESOLUTIVOS              | BUZÓN ELECTRÓNICO          | CONSULTA TÉCNICA   | SERVICIOS            |                   |                                                            |
| MAG001 - Certificado (Acuerdo d       | e Asociación Económica ent               | re la República del Pe     | erú y Japón) (TUP) | A: S/N)              |                   |                                                            |
| DATOS DE LA SUCE                      |                                          |                            |                    |                      |                   |                                                            |
| Número de SUCE: 2012001109 Fecha de R | egistro: 13/03/2012 11:59:50 Número de E | xpediente: MAG-2012-000014 |                    |                      |                   |                                                            |
| Desistir Trámite Hoja Resumen d       | le la SUCE Más Información               | Regresar                   |                    |                      |                   |                                                            |
| Datos del Solicitante Informa         | ción del importador Productos            | Requisitos Adjunto         | os Docs. Resolu    | utivos               |                   |                                                            |
| Guardar                               |                                          |                            |                    |                      |                   |                                                            |
| Grupo de producto: Ketchup            | (m)                                      |                            |                    |                      |                   |                                                            |
|                                       | DESCRIPCION INGLES                       | DESCRIPCION CASTELLANO     | DES                | O NETO (TM)          |                   | VER                                                        |
| 210320                                | -Tomato ketchup                          | - ketchup                  | FES                | 2.000                | VALON 10D (034)   | 500.00                                                     |
|                                       |                                          |                            |                    |                      |                   | ********                                                   |

#### VI. Documento Resolutivo

En la pestaña **Docs. Resolutivos** encontraremos la columna **DATOS** con la información registrada en la Solicitud más la del DR (esta pestaña es consultada por el Despacho Aduanero) y en la columna **ADJUNTOS** se hallará el PDF adjuntado por la Entidad por la aprobación o denegación del trámite.

Como es sabido, el DR puede representar la aceptación o denegación del trámite. Mientras no se reciba respuesta de la Entidad la pestaña **Docs. Resolutivos** no muestra registros.

| Fecha de Actualización: 02/04/2012 11:00 | Versión: 1.0.0  | MU-MAG-01-FM |
|------------------------------------------|-----------------|--------------|
| Preparación: Control de Calidad/vv.      | Página 24 de 44 | MINCETUR     |

| Ventanilla Única de Comercio Exterior                                                                           |                                                                                         |                           |                                       |                     | EREZ (USUJAVIERPROD) Sa |
|----------------------------------------------------------------------------------------------------|-----------------------------------------------------------------------------------------|---------------------------|---------------------------------------|---------------------|-------------------------|
| VUGE                                                                                                    |                                                                                         | Un sól                    | o punto de acceso pa                  | ara tus operaciones | de comercio exteri      |
| Perú                                                                                                    | SUCE DOCUMENTOS RESOLUTIVOS                                                             | BUZÓN ELECTRÓNICO         | CONSULTA TÉCNICA                      | SERVICIOS           |                         |
| DATOS DE LA SUCE<br>imero de SUCE: 2012001109 Fec<br>Desistir Trámite Hoja Resumen de la :                      | ha de Registro: 13/03/2012 11:59:50   Nimero de Ex<br>SUCE   Más Información   Regresar | pediente: MAG-2012-000014 |                                       | •••••               |                         |
| Datos del Solicitante In                                                                                        | formación del importador 💙 Productos                                                    | Requisitos Adjun          | tos Docs. Resol                       | utivos              |                         |
| NUMERO DOC TIPO                                                                                                 |                                                                                         |                           | · · · · · · · · · · · · · · · · · · · |                     | DATOS ADJUNTOS          |
| The second second second second second second second second second second second second second second second se |                                                                                         |                           |                                       |                     |                         |

Recibida la Notificación en el **BUZÓN ELECTRÓNICO** con el Documento Resolutivo remitido por la Entidad, se ingresa a la opción **SUCE**, pestañas **SUCEs** y con el cursor ubicado en el Número de **SUCE** <u>2012001109</u> dar clic sobre éste, para ingresar a visualizar el documento adjuntado por la Entidad. Además, se aprecia que cambia de **ESTADO** a **APROBADO**.

| Ventanilla Única d                                                                                                    | e Comercia | Exterior |        |                       |                |                | Un sólo punto c | e acceso pa  | <u>JUAN</u><br>ra tus oper  | I PEREZ CASTRO (USL<br>aciones de co | <u>UAVERPROD)</u> Salira<br>mercio exterior |
|----------------------------------------------------------------------------------------------------|------------|----------|--------|-----------------------|----------------|----------------|-----------------|--------------|-----------------------------|--------------------------------------|---------------------------------------------|
|                                                                                                    | P          | erú      | SUCE D | OCUMENTOS RESOLUTIVOS | BUZÓN ELECTRÓN | CO CONSULTA    | TÉCNICA SERVI   | cios         |                             |                                      |                                             |
| Solicitud Unica de Comercio Exterior - SUCE Nueva Solicitud Seleccione una Entidad: MNAQ  Solicitud:  SuCE: 2012001109 C Expediente: Estado: T000S Buscar Buscar SUCEs Borradores |            |          |        |                       |                |                |                 |              |                             |                                      |                                             |
| SUCEs                                                                                                    | Bor        | radores  |        |                       |                |                |                 | F            | las 1 - 1 de 1.             | Página 1 de                          | 144                                         |
| SUCES                                                                                                    | TUPA       | FORMATO  | NOMBRE |                       | ESTADO 🗘       | SOLICITUD SUCE | EXPEDIENT       | F<br>E TRAZA | las 1 - 1 de 1.<br>REGISTRO | Página 1 de                          |                                             |

Ingresando a la pestaña **Docs. Resolutivos** encontramos que se ha generado un **NÚMERO DOC 2012000424** y su **TIPO** es **AUTORIZACIÓN**, esto indica que fue aprobado el trámite.

| Fecha de Actualización: 02/04/2012 11:00 | Versión: 1.0.0  | MU-MAG-01-FM |
|------------------------------------------|-----------------|--------------|
| Preparación: Control de Calidad/vv.      | Página 25 de 44 | MINCETUR     |

| Ventanilla Única de                                              | Comercio Exterior                                                                          |                                                                                              |                                            | o punto de acceso pa | JUAN PEREZ CASTRO (USUJAVERPROD) Sale |
|------------------------------------------------------------------|--------------------------------------------------------------------------------------------|----------------------------------------------------------------------------------------------|--------------------------------------------|----------------------|---------------------------------------|
|                                                                  | Perú SUCE                                                                                  | DOCUMENTOS RESOLUTIVOS                                                                       | BUZÓN ELECTRÓNICO                          | CONSULTA TÉCNICA     | SERVI                                 |
|                                                                  |                                                                                            |                                                                                              |                                            |                      |                                       |
| imero de SUCE:                                                   | 2012001109 Fecha de Regist<br>Hoja Resumen de la SUCE Má                                   | ro: 13/03/2012.11:59:50 Húmero de Ex<br>s Información Regresar                               | pediente: MAG-2012-000014                  |                      |                                       |
| imero de SUCE:<br>Desistir Trámite<br>Datos del So<br>NUMERO DOC | 2012001109 Fecha de Regist<br>Hoja Resumen de la SUCE Má<br>olicitante Información<br>TIPO | ro: 13.03/2012 11:59:50 Illümero de Ex<br>s Información Regresar<br>del importador Productos | Pediente: MAG-2012-000014 Requisitos Adjur | tos Docs. Resol      | utivos<br>DATOS ADJUNTOS              |

#### VI.1. DATOS

Al dar clic en  $\leq$  (columna **DATOS**), se visualizan los datos de la Solicitud y del DR en diferentes pestañas.

| Ventanilla Única de Comercio Exteri                                                                       | or                                                                                                    |                                               |                    |                  |              | RPROD) Salir |
|----------------------------------------------------------------------------------------------------|----------------------------------------------------------------------------------------------------|-----------------------------------------------|--------------------|------------------|--------------|--------------|
| VUCE                                                                                                    |                                                                                                    | Un sólo p                                     | punto de acceso pa | ra tus operacion | es de comerc | io exterio   |
| Perú                                                                                                    | SUCE DOCUMENTOS RESOLUTIVOS                                                                                                    | BUZÓN ELECTRÓNICO                             | CONSULTA TÉCNICA   | SERVICIOS        |              |              |
|                                                                                                    |                                                                                                    |                                               |                    |                  |              |              |
| imero de SUCE: 2012001109                                                                                 | Fecha de Registro: 1303/2012 11:59:50 Ilúmero de Ex                                                                                   | pediente: MAG-2012-000014                     | ]                  |                  |              |              |
| imero de SUCE: 2012001109<br>Desistir Tramite Hoja Resumer<br>Datos del Solicitante                       | Fecha de Registro: 13/03/201211:59:50 Itúmero de Ex<br>n de la SUCE Más Información Regresar<br>Información del importador Productos  | pediente: MAG-2012-000014 Requisitos Adjuntos | s Docs. Resol      | itivos           |              |              |
| imero de SUCE: 2012001 109<br>Desistir: Trámite Hoja Resurner<br>Datos del Solicitante<br>NUMERO DOC TIPO | Fecha de Registro: 13/03/2012 11:58:50 Itúmero de Ex<br>I de la SUCE Más Información Regresar<br>Información del importador Productos | pediente: MAG-2012-000014 Requisitos Adjuntos | s Docs. Resol      | itivos           | DATOS AI     | DJUNTOS      |

#### VI.1.1. Detalle

En la pestaña **Detalle** encontraremos las áreas: **DATOS GENERALES**, **DATOS DEL EXPORTADOR** y **DATOS DEL IMPORTADOR**.

Puesto que, según el Acuerdo el primer Periodo de Aplicación culmina el 31/03/2012 es que este Certificado tiene validez hasta esa fecha.

El **Número del Certificado** está formado por: Siglas del Acuerdo + Grupo de Producto + Periodo de Aplicación + Correlativo (de los campos anteriores) + Año.

| Fecha de Actualización: 02/04/2012 11:00 | Versión: 1.0.0  | MU-MAG-01-FM |
|------------------------------------------|-----------------|--------------|
| Preparación: Control de Calidad/vv.      | Página 26 de 44 | MINCETUR     |

| Producto: Manual de Usuario VUCE-MINAG        |
|-----------------------------------------------|
| Asunto: Ventanilla Única de Comercio Exterior |
| Ámbito: Público                               |

|                                           | Documento Resolutivo                                  |                                    |   |
|-------------------------------------------|-------------------------------------------------------|------------------------------------|---|
| errar                                     |                                                       | Versión de DR: Versión 1 (VIGENTE) | ~ |
| Detaile Productos                         | Adjuntos Solicitudes de Anulación de DR               |                                    |   |
| Año de la SUCE:                           | 2012 (*)                                              |                                    |   |
| Nro de la SUCE:                           | 2012001109 (*)                                        |                                    |   |
| Número del certificado:                   | AAE-PJ-003-001-0006-2012 (*)                          |                                    |   |
| Fecha de Autorización:                    | 15/03/2012 🕮 (*)                                      |                                    |   |
| Fecha Inicio de Vigencia:                 | 16/03/2012 🕮 (*)                                      |                                    |   |
| Fecha Fin de Vigencia:                    | 31/03/2012 🕮 (*)                                      |                                    |   |
| ATOS DEL EXPORTADOR                       |                                                       |                                    |   |
| Tipo de documento del Exportador          | RUC (*)                                               |                                    |   |
| Número de documento del<br>Exportador     | 20262996329 (*)                                       |                                    |   |
| Nombre del Exportador                     | FARMINDUSTRIA S.A.                                    | .:: (*)                            |   |
| Dirección Legal                           | JR. MARISCAL MILLER URB. LOBATON 2151 LIMA LIMA LINCE |                                    |   |
| Tipo Documento del Representante<br>Legal | DNI (*)                                               |                                    |   |
| Nro de Documento del                      |                                                       |                                    |   |

#### VI.1.2. Productos

Mientras que, en la pestaña **Productos** visualizaremos el **Grupo de Producto** y los **Items** con sus datos.

|                      |                    | Documento Resolutivo     |                                       |
|----------------------|--------------------|--------------------------|---------------------------------------|
| ar<br>Detalle Produc | tos Adjuntos       | Solicitudes de Apulación | Versión de DR: Versión 1 (VIGEN       |
| RODUCTOS             |                    |                          |                                       |
| Grupo de Producto    | Ketchup            | (*)                      | Filas 1 - 1 de 1. Página 1 de 1 🕷 🔍 🕨 |
| ARANCEL ARMONIZADO   | DESCRIPCION INGLES | DESCRIPCION CASTELLANO   | PESO NETO en TM VALOR FOB (US\$)      |
| 210320               | Tomato ketchup     | ketchup                  | 2.000 500.0                           |
|                      |                    |                          |                                       |
|                      |                    |                          |                                       |

#### VI.1.3. Adjuntos

Y, en la pestaña **Adjuntos** encontraremos dos (2) archivos el primer archivo contiene la **Hoja Resumen DR** generado por el Sistema VUCE y, en el otro archivo está el PDF del **Certificado** adjuntado por el MINAG.

| Fecha de Actualización: 02/04/2012 11:00 | Versión: 1.0.0  | MU-MAG-01-FM |
|------------------------------------------|-----------------|--------------|
| Preparación: Control de Calidad/vv.      | Página 27 de 44 | MINCETUR     |

|                        | D               | ocumento Resolutivo      |                |                     |
|------------------------|-----------------|--------------------------|----------------|---------------------|
| rrar                   |                 |                          | Versión de DR: | Versión 1 (VIGENTE) |
| Detalle Prod           | uctos Adjuntos  | Solicitudes de Anulación | de DR          |                     |
|                        |                 |                          |                |                     |
| NOMBRE ARCHIVO         |                 |                          |                |                     |
| VUCE HojaResumen DR    | 2012000424 .pdf |                          |                |                     |
| VUCE Certificado Uso 2 | 012000424 .pdf  |                          |                |                     |
|                        |                 |                          |                |                     |
|                        |                 |                          |                |                     |
|                        |                 |                          |                |                     |
|                        |                 |                          |                |                     |

#### VI.1.3.1. Hoja Resumen DR

Este documento presenta datos del DR que le permitirá al Despacho Aduanero ubicar en el Sistema VUCE el PDF adjuntado por la Entidad, ya sea por el Número de DR, SUCE o Expediente pues estos datos figuran en éste.

Al dar clic sobre el **NOMBRE ARCHIVO** se abre una pantalla en donde se selecciona lo que se desea hacer con ese archivo, para luego dar clic en Aceptar.

|                             | Documento Resolutivo                                                               | ×                                    |
|-----------------------------|------------------------------------------------------------------------------------|--------------------------------------|
| Cerrar<br>Detalle Productos | Adjuntos Solicitudes de Anulación de DR                                            | Versión de DR: Versión 1 (VIGENTE) 💙 |
| NOMBRE ARCHIVO              | Abriendo      VUCE_HojaResumen_DR2012000424pdf         Usted ha seleccionado abrir | VUCE_HojeResumen_DR_2012000424_pdf)  |

Mostrando la **Hoja Resumen del Documento Resolutivo** con los Datos del Trámite, Datos del Solicitante y Datos del Representante Legal el cual puede ser impreso.

| Fecha de Actualización: 02/04/2012 11:00 | Versión: 1.0.0  | MU-MAG-01-FM |
|------------------------------------------|-----------------|--------------|
| Preparación: Control de Calidad/vv.      | Página 28 de 44 | MINCETUR     |

| VUCE                 | Hoja Resumen del<br>Documento Resolutivo                                                     |
|----------------------|----------------------------------------------------------------------------------------------|
|                      | NÚMERO DE DR                                                                                 |
|                      | 2012000424                                                                                   |
| DATOS DEL TRÁMITE    | E                                                                                            |
| Entidad:             | MINAG                                                                                        |
| TUPA:                | S/N Otros Formatos Sin TUPA                                                                  |
| Formato:             | MAG001 - Certificado de Uso de Cuota (Acuerdo de Asociación Económica entre Perú y<br>Japón) |
| SUCE:                | 2012001109 Expediente de Entidad: MAG-2012-000014 Fecha: 13/03/2012                          |
| DATOS DEL SOLICITA   | ANTE                                                                                         |
| Tipo de Documento:   | RUC Nro. Documento: 20262996329                                                              |
| Nombres y Apellidos: | FARMINDUSTRIA S.A.                                                                           |
| Domicilio Legal:     | JR. MARISCAL MILLER URB. LOBATON 2151 LIMA LIMA LINCE                                        |
| Departamento:        | LIMA                                                                                         |
| Provincia:           | LIMA                                                                                         |
| Distrito:            | LINCE                                                                                        |
| Referencia:          |                                                                                              |
| Teléfono:            | 4117000 Celular: Fax: 4701170                                                                |
| Correo electrónico:  |                                                                                              |
| DATOS DEL REPRES     | ENTANTE LEGAL                                                                                |
| Representante Legal: | CABALLERO ROJAS PERCY ERNESTO                                                                |
|                      |                                                                                              |

#### VI.1.3.2. Certificado

El documento autorizado por la Entidad, cuyo PDF le llega al Usuario a través del Sistema VUCE es visualizado dando clic al **NOMBRE ARCHIVO**, para luego seleccionar lo que se hará con ese archivo.

|                                                                | Documento Resolutivo                                                                                                    |                                      |
|----------------------------------------------------------------|----------------------------------------------------------------------------------------------------|--------------------------------------|
| Cerrar                                                         |                                                                                                    | Versión de DR: Versión 1 (VIGENTE) 👻 |
| Detalle Productos                                              | Adjuntos Solicitudes de Anulación de DR                                                                                                    |                                      |
| NOMBRE ARCHIVO                                                 | AbriendoVUCE_Certificado_Uso2012000424pdf 🛛 🔀                                                                                                    |                                      |
| VUCE HojaResumen DR 2012000424                                 | Usted ha seleccionado abrir                                                                                                    |                                      |
| VUCE Certificado Uso 2012000424                                | el cual es: Archivo PDF (3.9 kB)<br>de: http://192.168.8.123                                                                                                    |                                      |
| SIUd. va a presentar el Documento Resolutivo (<br>por cada DR. | Qué deles hacer Firefor Cono este archivo?     Abrir con: Adobe Reader 9.5 (predeterminado)     Guardar Archivo     Hacer esto para los archivos de este tipo de ahora en adelante.     Aceptar Cancelar | VUCE_HojeResumen_DR_2012000424pdf)   |

| Fecha de Actualización: 02/04/2012 11:00 | Versión: 1.0.0  | MU-MAG-01-FM |
|------------------------------------------|-----------------|--------------|
| Preparación: Control de Calidad/vv.      | Página 29 de 44 | MINCETUR     |

| Producto: Manual de Usuario VUCE-MINAG        |
|-----------------------------------------------|
| Asunto: Ventanilla Única de Comercio Exterior |
| Ámbito: Público                               |

Entonces, se muestra el Certificado del Acuerdo de Asociación Económica entre el Perú y Japón autorizado por la Dirección General de Competitividad Agraria del Ministerio de Agricultura.

| PERÚ M<br>de                                                                                                    | inisterio<br>Agricultur         | a              | Des<br>Vice                                     | pacho<br>eministe             | rial D                                    | Dirección Gener<br>Competitividad , | al de<br>Agrar |
|----------------------------------------------------------------------------------------------------|---------------------------------|----------------|-------------------------------------------------|-------------------------------|-------------------------------------------|-------------------------------------|----------------|
| CERTIFICA<br>CERTIFICADO                                                                                           | ATE                             |                |                                                 |                               | Stamp and sig<br>(Sello y firma a         | Inature AUTHORITEE Au               | GRICUITUS      |
| PERU - JAPAN E<br>ACUERDO DE ASOC                                                                                  | CONOMIC PA                      | RTNER          | <b>SHIP AGREE</b><br>RE EL PERÚ Y JA            | MENT<br>PÓN                   | Date 15,03<br>(Fecha)                     | 1/2012                              | ampetitive     |
| Date valid: since - until,<br>(Fecha validez: desde - h                                                            | same year<br>asta, mismo año)   | 16/03/         | 2012 - 31/03/201                                | 12                            |                                           |                                     | ~              |
| Period of Validity<br>(Periodo de Validez)                                                                         |                                 | 60 d<br>60 dia | ays or until finishing<br>as o hasta culminar p | fiscal year<br>eriodo fiscal) | Certificate Number:<br>Certificado Número | AAE-PJ-003-001-00                   | 06-2012        |
| Certified quantity of the<br>(Cantidad de la mercanci                                                              | goods<br>a Certificada)         |                | 2.000                                           | тм                            |                                           |                                     |                |
| Address (Dirección)<br>JR. MARISCAL MILLER                                                                         | URB. LOBATON 215                | 1 LIMA LIM     | A LINCE                                         | alaatránias                   |                                           | 2026299633                          | 29             |
| Phone (Telefono)<br>4117000                                                                                        | Facsimile (Fac<br>4701170       | simil)         | E-Mail (Correo                                  | electrónico)                  |                                           |                                     |                |
| 2. IMPORTER'S BUSINE<br>Name (Nombre o razón<br>GLOBAL FRUITS CO LT<br>Address (Dirección)<br>KAIDA 7F 3-14-8 CHUO | SS (Importador)<br>social)<br>D |                |                                                 |                               |                                           |                                     |                |
| Phone (Teléfono)<br>(03) 3553-5                                                                                    | Facsimile (Fac                  | simil)         | E-Mail (Correo                                  | electrónico)                  | сом                                       |                                     |                |
| 3 THE COOP DESCRIP                                                                                                 | TION (Deserved)                 |                | ,                                               |                               |                                           |                                     |                |
| Harmonized System<br>Code (06 digits)<br>Código del Sistema                                                        | thesemption                     | o ve la men    | serred).                                        | DESCRIPTIC<br>(descripción    | <b>DN</b><br>()                           |                                     | тм             |
| 2103.20                                                                                                    | -Tomato ketchup /               | Ketchup        |                                                 |                               |                                           |                                     |                |
|                                                                                                    |                                 |                |                                                 | TOTAL                         |                                           |                                     |                |

Cabe mencionar que, si transcurridos 15 días el Usuario no recoge el Certificado será anulado por el Evaluador.

#### VI.1.4. Solicitud de Anulación de DR

En caso el Usuario no vaya a hacer uso del Certificado del Acuerdo de Asociación Económica entre el Perú y Japón, puede solicitar su anulación para que el monto de la cuota pueda ser utilizado por otro Usuario.

Para ello, ingresando a la SUCE se ubica en la pestaña Docs. Resolutivos y se da clic en (columna DATOS). Estando en la pestaña Solicitudes de Anulación de DR dar clic en Nueva Solicitud de Anulación de DR

| Fecha de Actualización: 02/04/2012 11:00 | Versión: 1.0.0  | MU-MAG-01-FM |
|------------------------------------------|-----------------|--------------|
| Preparación: Control de Calidad/vv.      | Página 30 de 44 | MINCETUR     |

|            |                            | Doc      | umento Resolutivo              | <br>       | ×                       |
|------------|----------------------------|----------|--------------------------------|------------|-------------------------|
| rrar       |                            |          |                                | Versión de | DR: Versión 1 (VIGENTE) |
| Detalle    | Productos                  | Adjuntos | Solicitudes de Anulación de DR |            |                         |
| Nueva So   | licitud de Anulación de DR | 1        |                                |            |                         |
| FECHA      | MENSAJE                    | •        |                                | ESTADO     | FECHA RESPUESTA         |
|            |                            |          |                                |            |                         |
| No hay inf | ormacion a mostrar.        |          |                                |            |                         |
|            |                            |          |                                |            |                         |
|            |                            |          |                                |            |                         |
|            |                            |          |                                |            |                         |
|            |                            |          |                                |            |                         |
|            |                            |          |                                |            |                         |
|            |                            |          |                                |            |                         |
|            |                            |          |                                |            |                         |
|            |                            |          |                                |            |                         |
|            |                            |          |                                |            |                         |
|            |                            |          |                                |            |                         |
|            |                            |          |                                |            |                         |
|            |                            |          |                                |            |                         |
|            |                            |          |                                |            |                         |
|            |                            |          |                                |            |                         |
|            |                            |          |                                |            |                         |
|            |                            |          |                                |            |                         |

Se abre la pantalla **Solicitud de Anulación de DR**, en el campo **Mensaje** se consigna el motivo por el que se solicita la anulación del Certificado.

|                        | Documento Resolutivo              | ×               |
|------------------------|-----------------------------------|-----------------|
| Cerrar                 | Solicitud de Anulación de DD      | n 1 (VIGENTE) 🔽 |
| Detalle<br>Nueva Solic | Grabar Cerrar Ventana<br>Mensaje: |                 |
| FECHA<br>No hay infor  |                                   | ESPUESTA        |
|                        |                                   |                 |
|                        |                                   |                 |
|                        |                                   |                 |
|                        |                                   |                 |
|                        |                                   |                 |

Dar clic en Grabar, entonces se activan en el área inferior de la pantalla las opciones que permitirán adjuntar archivos. El procedimiento para la carga de archivos es similar a lo explicado líneas arriba para los **Requisitos Adjuntos** (ver páginas del 18 al 20).

| Fecha de Actualización: 02/04/2012 11:00 | Versión: 1.0.0  | MU-MAG-01-FM |
|------------------------------------------|-----------------|--------------|
| Preparación: Control de Calidad/vv.      | Página 31 de 44 | MINCETUR     |

|                                                 | Documento Resolutivo                                                                                                    |               |
|-------------------------------------------------|----------------------------------------------------------------------------------------------------|---------------|
| Cerrar                                          | Solicitud de Anulación de DR                                                                                                    | 1 (VIGENTE) 🔽 |
| Detalle<br>Nueva Solic<br>FECHA<br>No hay infor | Solicitud de Anulación de DR  Mensajes  Se creó satisfactoriamente la modificación del DR  Transmitir Actualizar Eliminar Cerrar Ventana  Mensaje:  Sefores DIRECCIÓN GENERAL DE COMPETITIVIDAD AGRARIA Ministerio de Agricultura Estimados señores, Por la presente les solicitamos se sirvan Anular el Certificado Número AAEP-PJ-003-001-0006-2012, con fecha de Autorización 15/03/2012 puesto que por razones ajenas a nuestro control no realizaremos la exportación. | espuesta      |
|                                                 | Sin otro particular, quedanos de ustedes.                                                                                                    | ]             |

Si no se transmite y se da clic en Cerrar Ventana, notaremos que en la pestaña Solicitudes de Anulación de DR se muestra un registro con el texto ingresado por el Usuario en la columna MENSAJE con ESTADO PENDIENTE DE ENVÍO A ENTIDAD.

|    |                     | Documento Resolutivo                                                                                                    |                                       | ×                       |   |
|----|---------------------|----------------------------------------------------------------------------------------------------|---------------------------------------|-------------------------|---|
| Ce | rrar                |                                                                                                    | Versión de l                          | DR: Versión 1 (VIGENTE) | > |
|    | Detalle             | Productos Adjuntos Solicitudes de Anulación de DR                                                                                                    |                                       |                         |   |
|    | Nueva Solicit       | ud de Anulación de DR                                                                                                    |                                       |                         |   |
|    | FECHA               | MENSAJE                                                                                                    | ESTADO                                | FECHA RESPUESTA         |   |
|    | 29/03/2012<br>12:19 | Señores DIRECCIÓN GENERAL DE COMPETITIVIDAD AGRARIA Ministerio de Agricultura Estimados señores, Por<br>la presente les solicitamos se sirvan Anular el Certificado Número AAEP-P-J003-001-0006-2012, con fecha de<br>Autórización 1502/012 puesto que por razones alenas a nuestro control no realizaremos la exportación. Sin<br>giro particular, guedamos de ustades. Atentamente, Atentamente, a | PENDIENTE<br>DE ENVÍO<br>A<br>ENTIDAD |                         |   |
|    |                     |                                                                                                    |                                       |                         |   |
|    |                     |                                                                                                    |                                       |                         |   |
|    |                     |                                                                                                    |                                       |                         |   |
|    |                     |                                                                                                    |                                       |                         |   |
|    |                     |                                                                                                    |                                       |                         |   |
|    |                     |                                                                                                    |                                       |                         |   |
|    |                     |                                                                                                    |                                       |                         |   |
|    |                     |                                                                                                    |                                       |                         |   |

Dando clic en el **MENSAJE** se regresa a la pantalla **Solicitud de Anulación de DR**, se puede modificar el Mensaje y el Documento adjuntos, para guardarlos dar clic en Actualizar . Para que esta solicitud sea aprobada por la Entidad dar clic en Transmitir .

El Sistema VUCE presenta primero un mensaje, el cual se confirma.

| Fecha de Actualización: 02/04/2012 11:00 | Versión: 1.0.0  | MU-MAG-01-FM |
|------------------------------------------|-----------------|--------------|
| Preparación: Control de Calidad/vv.      | Página 32 de 44 | MINCETUR     |

| Cerrar     Solicitud de Anulación de DR     Il (VCENTE)       Detalle     Transmitir     Actualizar     Eliminar       Nueva Solic     Mensaje:     Soffores     Solicitud de Anulación de DR       2003/2012     Soffores     Soffores     Solicitud de Anulación de DR       2003/2012     Estimados seriores,     Aceptar     Cancelar       2012, con fecha de Autorización     Sin otro particular, quedamos de ustedes.     Il       Sin otro particular, quedamos de ustedes.     Il     Il       Seleccionar los Documentos a Adjuntar (Máximo 10 MB por archivo): Archivos * pdf, * doc     Exeminar       NOMBRE ARCHIVO     Il     NOMBRE ARCHIVO |
|----------------------------------------------------------------------------------------------------|
| Detalle       Transmitri Actualizar Eliminar Cerrar Ventana         Nueva Solit       Mensaje:         Sefores       DefECCIÓN GENERAL DE COMPETITIVIDAD, Asseguro que desea transmitri la Solicitud?         29032012       Estimados seriores, Por la presente les solicitanos se sirvan An 1503/2012 puesto que por razones ajenas         Sin otro particular, quedanos de ustedes.                                                                                                    |
| No hay informacion a mostrar.                                                                                                    |

Los campos se encuentran ahora bloqueados mostrando los datos registrados, dar clic en Cerrar Ventana

|                        | Documento Resolutivo                                                                                                    |               |
|------------------------|----------------------------------------------------------------------------------------------------|---------------|
| Cerrar                 | Solicitud de Anulación de DR                                                                                                    | 1 (VIGENTE) 💙 |
| Detalle<br>Nueva Solid | Mensajes<br>Se transmitió satisfactoriamente la modificación del DR                                                                                                    |               |
| FECHA                  | Cerrar Ventana                                                                                                    | ESPUESTA      |
| 29/03/2012             | Mensaje: Sefores Sefores Sefores Ninsterio de Agricultara Estimados sefores, Por la presente les solicitamos se sirvan Anular el Certificado Número AAEP-PJ-003-001-0006-2012, con fecha de Autorización IS/03/2012 puesto que por razones ajenas a nuestro control no realizaremos la exportación. Sin otro particular, quedamos de ustedes. NOMBRE ARCHIVO No hay informacion a mostrar. |               |

En la pestaña **Solicitudes de Anulación de DR** se muestra el registro en **ESTADO PENDIENTE DE RESPUESTA DE LA ENTIDAD**.

| Fecha de Actualización: 02/04/2012 11:00 | Versión: 1.0.0  | MU-MAG-01-FM |
|------------------------------------------|-----------------|--------------|
| Preparación: Control de Calidad/vv.      | Página 33 de 44 | MINCETUR     |

|                   | Documento Resolutivo                                                                                                    |                  |                       |
|-------------------|----------------------------------------------------------------------------------------------------|------------------|-----------------------|
| Cerrar            |                                                                                                    | Versión de DR:   | Versión 1 (VIGENTE) 🔽 |
| Detal             | Productos Adjuntos Solicitudes de Anulación de DR                                                                                                    |                  |                       |
| Nueva S           | icitud de Anulación de DR                                                                                                    |                  |                       |
| FECHA             | MENSAJE                                                                                                    | ESTADO FE        | CHA RESPUESTA         |
| 29/03/20<br>12:36 | Señores DRECCIÓN GENERAL DE COMPETITIVIDAD AGRARIA Ministerio de Agricultura Estimados seño<br>Por la presente les solicitamos se sirvan Anular el Certificado Número AAEP-PJ-003-001-0006-2012, oc<br>fecha de Autorización 15032012 puesto que por razones ajenas a nuestro control no realizaremos la<br>exportación. Sin otro particular, quedamos de ustedes. Atentamente, Atentamente, | DE LA<br>ENTIDAD |                       |
|                   |                                                                                                    |                  |                       |
|                   |                                                                                                    |                  |                       |
|                   |                                                                                                    |                  |                       |
|                   |                                                                                                    |                  |                       |
|                   |                                                                                                    |                  |                       |
|                   |                                                                                                    |                  |                       |
|                   |                                                                                                    |                  |                       |
|                   |                                                                                                    |                  |                       |
|                   |                                                                                                    |                  |                       |

Al dar clic en Cerrar y regresar a la opción **SUCE**, pestaña **SUCEs** se aprecia que para esta SUCE se tiene en el extremo derecho el icono **?**, esto indica que se tiene una Solicitud de Anulación de DR sin aprobar.

| Ventanilla Única de Comercio E<br>VUCCE<br>P e                                        | ixterior<br>r ú          | SUCE DOCUMENTOS                                          | RESOLUTIVOS | BUZÓN E    | Un só<br>LECTRÓNICO | lo punto de ac<br>CONSULTA TÉ | ceso pa<br>CNICA | JAVE<br>ra tus oper<br>SERVICIOS | R PRADO PEREZ (US<br>aciones de co | UJAVIERPROD) Salira   |
|---------------------------------------------------------------------------------------|--------------------------|----------------------------------------------------------|-------------|------------|---------------------|-------------------------------|------------------|----------------------------------|------------------------------------|-----------------------|
| Solicitud Única de C<br>lueva Solicitud<br>Seleccione una Entidad: Toc<br>SUCES Borra | omercio I<br>os<br>dores | Exterior - SUCE                                          | ⊕ suce:     | 2012001109 | ○ Expediente        | : Es                          | tado: TOD        | os                               | ·                                  | <mark>⊻</mark> Buscar |
| ENTIDAD 🗢 TUPA                                                                        | FORMATO                  | NOMBRE                                                   | ESTADO \$   | SOLICITUD  | SUCE                | EXPEDIENTE                    | F                | ilas 1 - 1 de 1.<br>REGISTRO     | Página 1<br>DÍAS TRÁMITE           | de 1 N I N            |
| MINAG S/N                                                                             | MAG001                   | Certificado (Acuerdo de<br>Asociación Económica entre la | APROBADO    | 2012002680 | 2012001109          | MAG-2012-000014               | ver              | 13/03/2012                       | 0                                  | 9                     |

Al recibir de la Entidad la notificación con la aprobación a la Solicitud de Anulación de DR, se aprecia que en la opción **SUCE**, pestaña **SUCEs** ya no se muestra el icono **?**.

| Fecha de Actualización: 02/04/2012 11:00 | Versión: 1.0.0  | MU-MAG-01-FM |
|------------------------------------------|-----------------|--------------|
| Preparación: Control de Calidad/vv.      | Página 34 de 44 | MINCETUR     |

| Ventanilla Única d                                        | e Comercio I               | Exterior                 |                   |            |                         | Un sól        | o punto de acc     | eso para                   | <u>JAVIER</u><br>1 tus opera    | PRADOPEREZ (USLU<br>ciones de com | <u>AVIERPROD) Sa</u><br>Nercio exteri |
|-----------------------------------------------------------|----------------------------|--------------------------|-------------------|------------|-------------------------|---------------|--------------------|----------------------------|---------------------------------|-----------------------------------|---------------------------------------|
|                                                           | Pe                         | rú                       | SUCE DOCUMENTOS R | ESOLUTIVOS | BUZÓN ELE               | ECTRÓNICO     | CONSULTA TÉO       | NICA                       | SERVICIOS                       |                                   |                                       |
| ueva Solicitud                                            | aldada (                   |                          |                   |            |                         | ~             |                    |                            |                                 |                                   |                                       |
| ueva Solicitud<br>Seleccione una Er<br>SUCEs              | tidad: TO<br>Borra         | ndores                   | Solicitud:        | ● SUCE:    | 2012001109              | O Expediente: | Esta               | do: TODOS                  | 3                               |                                   | Buscar                                |
| ueva Solicitud<br>Seleccione una Er<br>SUCEs<br>ENTIDAD ÷ | tidad: TO<br>Borra<br>TUPA | DOS<br>adores<br>FORMATO | Solicitud:        | • SUCE:    | 2012001109<br>SOLICITUD | C Expediente: | Esta<br>Expediente | do: TODOS<br>File<br>TRAZA | 3<br>35 1 - 1 de 1.<br>REGISTRO | Página 1 de<br>DÍAS TRÁMITE       | Buscar                                |

Al ingresando a la SUCE y ubicarse en la pestaña Docs. Resolutivos se muestra que para el NUMERO DOC 2012000424 el TIPO cambió a AUTORIZACIÓN (ANULADO).

| Ventanilla Única de Comercio Exterior                                          |                                                                                                    |                                                   | JAVIER PRADO PEREZ (US         | <u>SUJAVIERPROD)</u> Sal |
|--------------------------------------------------------------------------------|----------------------------------------------------------------------------------------------------|---------------------------------------------------|--------------------------------|--------------------------|
| VUCE                                                                           |                                                                                                    | Un sólo punto de ac                               | ceso para tus operaciones de c | omercio exteri           |
| Perú                                                                           | SUCE DOCUMENTOS RESOLUTIVOS                                                                                                    | BUZÓN ELECTRÓNICO CONSULTA TÉ                     | CNICA SERVICIOS                |                          |
| mero de SUCE: 2012001109 Desistir Tràmite Hoja Resumen de Suce del Solicitante | Fecha de Registro: 13/03/2012 11:59:58 Húmero de Ex<br>de la SUCE Más Información Regresar<br>Información del importador Productos | pediente: MAG-2012-000014 Requisitos Adjuntos Doc | s. Resolutivos                 |                          |
| NUMERO DOC TIPO                                                                |                                                                                                    |                                                   | DATO                           | S ADJUNTOS               |
| 2012000424                                                                     | AUTORIZ                                                                                                    | ACION(ANULADO)                                    | Q                              | Ø                        |
|                                                                                |                                                                                                    |                                                   |                                |                          |

Al ingresar al detalle, dando clic en  $\leq$  (columna **DATOS**) se aprecia en la pantalla Documento Resolutivo que el registro con la Solicitud de Anulación de DR tiene el **ESTADO** de **APROBADO** y se muestra la **FECHA RESPUESTA 30/03/2012**.

| Fecha de Actualización: 02/04/2012 11:00 | Versión: 1.0.0  | MU-MAG-01-FM |
|------------------------------------------|-----------------|--------------|
| Preparación: Control de Calidad/vv.      | Página 35 de 44 | MINCETUR     |

|    |                     | Documento Resolutivo                                                                                                    |                | ×                        |
|----|---------------------|----------------------------------------------------------------------------------------------------|----------------|--------------------------|
| Ce | errar<br>Detalle    | Productos Adjuntos Solicitudes de Anulación de DR                                                                                                    | Versión de DR: | Versión 1 (NO VIGENTE) 💙 |
|    | FECHA               | MENSAJE                                                                                                    | ESTADO         | FECHA RESPUESTA          |
|    | 30/03/2012<br>11:38 | Señores DIRECCIÓN GENERAL DE COMPETITIVIDAD AGRARIA Ministerio de Aoricultura Estimados señores,<br>Por la orsente les solicitamos se sirvan Anular el Certificado Número AAEP-PJ-003-001-0006-2012, con<br>techa de Audorización 1 503/2012 puesto que por razones alemas a nuestro control no realizaremos la<br>exportación. Sin otro particular, quedamos de ustedes. Atertamente, Atertamente, | APROBADO       | 30/03/2012 11:38         |
|    |                     |                                                                                                    |                |                          |
|    |                     |                                                                                                    |                |                          |
|    |                     |                                                                                                    |                |                          |
|    |                     |                                                                                                    |                |                          |
|    |                     |                                                                                                    |                |                          |
|    |                     |                                                                                                    |                |                          |
|    |                     |                                                                                                    |                |                          |
|    |                     |                                                                                                    |                |                          |

#### VI.2. ADJUNTOS

Recibida la notificación en el **BUZÓN ELECTRÓNICO** por el envío del Documento Resolutivo, el Usuario ingresa a la **SUCE**, pestaña **Docs. Resolutivos** y da clic en **(s)** (columna **ADJUNTOS**).

| Ventanilla Única de Comercio Exter                                                                      | ue<br>Un sólo punto de acceso para tus ope                                                                                                    | NN PEREZ CASTRO (USUJAVERPROD) Salir »<br>Praciones de comercio exterior |
|----------------------------------------------------------------------------------------------------|----------------------------------------------------------------------------------------------------|--------------------------------------------------------------------------|
| Perú                                                                                                    | SUCE DOCUMENTOS RESOLUTIVOS BUZÓN ELECTRÓNICO CONSULTA TÉCNICA SERVICIO                                                                                                    | S                                                                        |
| DATOS DE LA SUCE<br>Número de SUCE: 2012001109<br>Desistir Trámite Hoja Resume<br>Datos del Solicitante | Fesha de Registro:       13/03/2012 11:59:50       Húmero de Expediente:       MAG-2012-000014         I de la SUCE       Más Información       Régressr         Información del Importador       Productos       Requisitos Adjuntos       Docs. Resolutivos |                                                                          |
| NUMERO DOC TIPO                                                                                         |                                                                                                    | DATOS ADJUNTOS                                                           |
| 2012000424                                                                                              | AUTORIZACION                                                                                                    | Q 9                                                                      |
| Leyenda: ANULADO                                                                                        |                                                                                                    | 1944-1947<br>1947                                                        |

Entonces en la pestaña Adjuntos de Documento Resolutivo se presentará el archivo adjunto conteniendo el DR y la Hoja de Resumen VUCE enviado por la Entidad, para visualizarlo e imprimirlo dar clic en Yer Archivo.

| Fecha de Actualización: 02/04/2012 11:00 | Versión: 1.0.0  | MU-MAG-01-FM |
|------------------------------------------|-----------------|--------------|
| Preparación: Control de Calidad/vv.      | Página 36 de 44 | MINCETUR     |

| Adjuntos de Documento Resolutivo                                                                                                    |                              |
|----------------------------------------------------------------------------------------------------|------------------------------|
| arrar                                                                                                    |                              |
| DESCRIPCIÓN                                                                                                    | ADJUNTO                      |
| VUCE_HojaResumen_DR2012000424pdf                                                                                                    | <u>Ver</u><br><u>Archivo</u> |
| VUCE_Certificado_Uso2012000424pdf                                                                                                    | <u>Ver</u><br><u>Archivo</u> |
| i Ud, va a presentar el Documento Resolutivo (DR) adjunto en el despacho aduanero, deberá imprimir a<br>YUCE_HojaResumen_DR2012000424pdf) por cada DR. | además, la Hoja Resumen      |
|                                                                                                    |                              |
|                                                                                                    |                              |
|                                                                                                    |                              |
|                                                                                                    |                              |
|                                                                                                    |                              |
|                                                                                                    |                              |
|                                                                                                    |                              |

Primero muestra un mensaje, en donde se selecciona lo que se hará con el archivo. Esto ha sido explicado en la página 27.

|                                                     | Adjuntos de Documento Resolutivo                                                                                                    | × |
|-----------------------------------------------------|----------------------------------------------------------------------------------------------------|---|
| Cerrar                                              |                                                                                                    |   |
| DESCRIPCIÓN                                         | AbriendoVUCE_HojaResumen_DR2012000424pdf 🛛 ADJUNTO                                                                                                    |   |
| VUCE_HojaResumen_                                   | Usted ha seleccionado abrir<br>Ver<br>Archivo                                                                                                    |   |
| VUCE_Certificado_Us                                 | el cual es: Archivo PDF (2.4 kB)<br>de: http://192.168.8.123 <u>Ver</u><br>Archivo                                                                         |   |
| SiUd. va a presentar el Doc<br>(VUCE_HojaResumen_DR | Que debiera hacer Firefox con este archivo?      Quardar Archivo      Guardar Archivo      Hacer esto para los archivos de este tipo de ahora en adelante. |   |
|                                                     | Aceptar Cancelar                                                                                                    |   |
|                                                     |                                                                                                    |   |
|                                                     |                                                                                                    |   |
|                                                     |                                                                                                    |   |
|                                                     |                                                                                                    |   |
|                                                     |                                                                                                    |   |

Seguir el mismo procedimiento para el DR (Certificado), ver página 28.

| Fecha de Actualización: 02/04/2012 11:00 | Versión: 1.0.0  | MU-MAG-01-FM |
|------------------------------------------|-----------------|--------------|
| Preparación: Control de Calidad/vv.      | Página 37 de 44 | MINCETUR     |

|                                                     | Adjuntos de Documento Resolutivo 🛛 🛛                                                                                                    |
|-----------------------------------------------------|----------------------------------------------------------------------------------------------------|
| Cerrar                                              |                                                                                                    |
| DESCRIPCIÓN                                         | AbriendoVUCE_Certificado_Uso2012000424pdf 🛛 ADJUNTO                                                                                            |
| VUCE_HojaResumen_                                   | Usted ha seleccionado abrir Ver<br>Lucationado abrir Ver<br>Lucationado Abrir Ver<br>Lucationado Abrir Ver<br>Lucationado Abrir Ver<br>Archivo |
| VUCE_Certificado_Us                                 | el cual es: Archivo PDF (3.9 kB)<br>de: http://192.166.8.123<br>¿Qué debiera hacer Firefox con este archivo?                                   |
| SiUd. va a presentar el Doc<br>(VUCE_HojaResumen_DR | Abrir con Adobe Reader 9.5 (predeterminado)     Guardar Archivo                                                                                |
|                                                     | Hacer esto para los archivos de este tipo de ahora en adelante.                                                                                |
|                                                     |                                                                                                    |
|                                                     |                                                                                                    |
|                                                     |                                                                                                    |

# VII. Buzón Electrónico

A través de la opción **BUZÓN ELECTRÓNICO** el Usuario recibe las Notificaciones enviadas por la Entidad y las generadas por el Sistema VUCE.

Para facilitar la búsqueda en el campo **Seleccione una Entidad** ubicar al **MINAG** y en **Asunto** colocar el número de la Solicitud o SUCE.

#### VII.1. GENERACIÓN DE LA SUCE

En vista que, este trámite no tiene tasa, llegará automáticamente una notificación en el **BUZÓN ELECTRÓNICO** con la generación del número de SUCE, una vez transmitida la Solicitud.

| Ventanilla Única de Comercio Exterior       | JAVER FRADO FEREZ (USUJAVERFROD) Saliro                                                                                                    |
|---------------------------------------------|----------------------------------------------------------------------------------------------------|
| Perú                                        | Un sólo punto de acceso para tus operaciones de comercio exterior SUCE DOCUMENTOS RESOLUTIVOS BUZÓN ELECTRÓNICO CONSULTA TÉCNICA SERVICIOS |
| BUZÓN ELECTRÓNICO Seleccione una Entitidat: | Asunto: 2012002660 Fecha desde: Buscar                                                                                                    |
| DE ÷ ASUNTO                                 | Files 1 - 1 de 1. Pégine 1 de 1 M 🖷 🕨 M FFCHA ENVIO                                                                                        |
| MINAG Se ha generado la SUCE 2012/          | 109 pere la Solicitud 2012002881 11:99:58                                                                                                  |

| Fecha de Actualización: 02/04/2012 11:00 | Versión: 1.0.0  | MU-MAG-01-FM |
|------------------------------------------|-----------------|--------------|
| Preparación: Control de Calidad/vv.      | Página 38 de 44 | MINCETUR     |

| Producto: Manual de Usuario VUCE-MINAG        |
|-----------------------------------------------|
| Asunto: Ventanilla Única de Comercio Exterior |
| Ámbito: Público                               |

Dando clic sobre el **ASUNTO** se muestra la pantalla **Detalle Mensaje**, en donde Abrir SUCE 2012001006 link que le permite volver al trámite, dando clic en <u>Abrir SUCE 2012001109</u>.

|                                                                                      | Detalle Mensaje                                                |  |
|--------------------------------------------------------------------------------------|----------------------------------------------------------------|--|
| Cerrar                                                                               |                                                                |  |
| De:                                                                                  | MINAG                                                          |  |
| Asunto:                                                                              | Se ha generado la SUCE 2012001109 para la Solicitud 2012002680 |  |
| Fecha Envío:                                                                         | 13/03/2012 00:00:00                                            |  |
| Mensaje:                                                                             |                                                                |  |
| RUC 20262996329<br>Se ha generado la SUCE 2012001<br>Para el TUPA S/N / Formato MAGO | 109 Pare la Solicitud 2012002660<br>01                         |  |
|                                                                                      | Abrir SUCE 2012001109                                          |  |
| DESCRIPCIÓN NOTIFICACION                                                             |                                                                |  |
| No hay informacion a mostrar.                                                        |                                                                |  |
| NOMBRE ARCHIVO                                                                       |                                                                |  |
| No hay informacion a mostrar.                                                        |                                                                |  |
|                                                                                      |                                                                |  |
|                                                                                      |                                                                |  |
|                                                                                      |                                                                |  |

# VII.2. ASIGNACIÓN DEL EXPEDIENTE

Asimismo, se recibe una notificación con el número de **Expediente** asignado por la Entidad para la SUCE.

| Ventanila Única de Comercio Exterior               |                                                  | un céla a     |                        | JUAN PERE | Z CASTRO (USUJAVIER      | PROD) <u>Salira</u> |
|----------------------------------------------------|--------------------------------------------------|---------------|------------------------|-----------|--------------------------|---------------------|
| Perú                                               | DOCUMENTOS RESOLUTIVOS BUZĆ                      | N ELECTRÓNICO | CONSULTA TÉCNICA       | SERVICIOS | ones de comerci          | lo exterior         |
| BUZÓN ELECTRÓNICO Seleccione una Entidad: MINAG    | sunto: 2012002680                                | Fecha desd    | le: 🗾 💷 has<br>Filas 1 | ta:       | Buscar<br>ágina 2 de 4 📢 |                     |
| DE 🗢 ASUNTO                                        |                                                  |               |                        |           | FECHA ENVIO              |                     |
| MINAG                                              | pediente MAG-2012-000014 para la SUCE 2012001109 | ;             |                        |           | 13/03/2012<br>11:59:50   |                     |
| MINAG Se ha generado la SUCE 2012001109 para la So | licitud 2012002680                               |               |                        |           | 13/03/2012<br>11:59:50   |                     |
|                                                    |                                                  |               |                        |           |                          |                     |

Al dar clic en el **ASUNTO** se muestra el **Detalle Mensaje**, en donde se encuentra el link que le permite desplazarse a la **SUCE**, al dar clic en <u>Abrir SUCE 2012001109</u>.

| Fecha de Actualización: 02/04/2012 11:00 | Versión: 1.0.0  | MU-MAG-01-FM |
|------------------------------------------|-----------------|--------------|
| Preparación: Control de Calidad/vv.      | Página 39 de 44 | MINCETUR     |

|                                                                                                    | Detalle Mensaje                                                                                                    |
|----------------------------------------------------------------------------------------------------|----------------------------------------------------------------------------------------------------|
| Cerrar                                                                                                    |                                                                                                    |
| De:                                                                                                    | MINAG                                                                                                    |
| Asunto:                                                                                                    | La Entidad ha iniciado el Trámite y consigna el Expediente MAG-2012-000014 para la SUCE 2012001109                     |
| Fecha Envío:                                                                                                    | 13/03/2012 00:00:00                                                                                                    |
| Mensaje:                                                                                                    |                                                                                                    |
| RUC 20262996329                                                                                                    |                                                                                                    |
| RUC 20262996329<br>La Entidad ha iniciado el Trám<br>Correspondiente al TUPA S/N                                                                              | te y consigna el Expediente MAG-2012-000014 para la SUCE 2012001109<br>/Formato MAG001                                 |
| RUC 20262995329<br>La Entidad ha iniciado el Trám<br>Correspondiente al TUPA S/N                                                                              | te y consigna el Expediente MAG-2012-000014 para la SUCE 2012001109<br>/ Formato MAG001<br>Abrir SUCE 2012001109       |
| RUC 2025/2996329<br>La Entidad ha iniciado el Trám<br>Correspondiente al TUPA S/N<br>DESCRIPCIÓN NOTIFICAC                                                    | te y consigna el Expediente MAG-2012-000014 para la SUCE 2012001109<br>/Formato MAG001<br>Abrir SUCE 2012001109        |
| RUC 2025/2998329<br>La Entidad ha iniciado el Trám<br>Correspondiente al TUPA S/N<br>DESCRIPCIÓN NOTIFICAC<br>No hay informacion a mostrar                    | te y consigna el Expediente MAG-2012-000014 para la SUCE 2012001109<br>/Formato MAG001<br>Abrir SUCE 2012001109<br>ION |
| IRUC 2025/2998329<br>La Entidad ha iniciado el Trám<br>Correspondiente al TUPA S/N<br>DESCRIPCIÓN NOTIFICAC<br>No hay informacion a mostrar<br>NOMBRE ARCHIVO | te y consigna el Expediente MAG-2012-000014 para la SUCE 2012001109<br>/Formato MAG001<br>Abrir SUCE 2012001109<br>ION |

## VII.3. DOCUMENTO RESOLUTIVO

Habiendo el Evaluador autorizado el Borrador del DR, notifica al Usuario enviando el Documento Resolutivo – DR en PDF.

| Yentanilla Única de Comercio Exterior          |                                                                                                    |                                                            |                      |                           | PRADO PEREZ (USUJAVIEF                                                                                                    | RPROD) Sali |
|------------------------------------------------|----------------------------------------------------------------------------------------------------|------------------------------------------------------------|----------------------|---------------------------|----------------------------------------------------------------------------------------------------|-------------|
|                                                |                                                                                                    | Un sól                                                     | o punto de acceso pa | ara tus opera             | ciones de comerc                                                                                                    | io exteri   |
| Perú                                           | SUCE DOCUMENTOS RES                                                                                               | OLUTIVOS BUZÓN ELECTRÓNICO                                 | CONSULTA TÉCNICA     | SERVICIOS                 |                                                                                                    |             |
| eleccione una Entidad: TODOS                   | Asunto: 2012002680, 20120                                                                                         | 301109 Fecha des                                           | tle: 📃 💷 has         | ita:                      | 🕮 Buscar                                                                                                    |             |
| eleccione una Entidad: TODOS                   | Asunto: 2012002680, 20120                                                                                         | 301109 Fecha des                                           | de:i has             | ita:<br>Filas 1 - 6 de 6. | Buscar<br>Página 1 de 1<br>FECHA ENVIO                                                                                                    |             |
| DE ¢ ASUNTO                                    | Asunto: 2012002680, 20120                                                                                         | 001109 Fecha des                                           | de: 🗾 🕮 hat          | sta:                      | Buscar           Página         1         de 1         H           FECHA ENVIO         15/03/2012         11:00.58                                   |             |
| DE ÷ ASUNTO MINAG La Entidad ha misiado el Dos | Asunto: 2012002660, 20120 umento Resolutivo 2012000424 para la SUCE 2 ite v consiona el Excediente MAG-2012-00001 | 001109 Fecha des<br>012001108<br>4 para in SUCE 2012001109 | de: 📑 hat            | sta:                      | Buscar           Página         1         de 1         №           FECHA ENVIO         1503/2012         11:00:58         1303/2012         11:59:50 |             |

Ingresando a la opción Abrir SUCE 2012001006, podrá acceder a la SUCE para visualizar el DR.

| Fecha de Actualización: 02/04/2012 11:00 | Versión: 1.0.0  | MU-MAG-01-FM |
|------------------------------------------|-----------------|--------------|
| Preparación: Control de Calidad/vv.      | Página 40 de 44 | MINCETUR     |

|                                                                       | Detalle Mensaje                                                                  |
|-----------------------------------------------------------------------|----------------------------------------------------------------------------------|
| Cerrar                                                                |                                                                                  |
| )e:                                                                   | MINAG                                                                            |
| Asunto:                                                               | La Entidad ha enviado el Documento Resolutivo 2012000424 para la SUCE 2012001109 |
| echa Envío:                                                           | 15/03/2012 00:00:00                                                              |
| Mensaje:                                                              |                                                                                  |
| La Entidad na enviado el Doc<br>Correspondiente el TUPA S/P           | umento Resolutivo 2012000424 para la SUCE 2012001109                             |
|                                                                       |                                                                                  |
|                                                                       | Abrir SUCE 2012001109                                                            |
| DESCRIPCIÓN NOTIFICA                                                  | Abrir SUCE 2012001109                                                            |
| DESCRIPCIÓN NOTIFICA<br>No hay informacion a mostra                   | Abrir SUCE 2012001109                                                            |
| DESCRIPCIÓN NOTIFICA<br>No hay informacion a mostra<br>NOMBRE ARCHIVO | Abrir SUCE 2012001109                                                            |

## VII.4. CULMINACIÓN DEL TRÁMITE

De inmediato se recibe otra notificación dando por concluido el trámite.

| entanilla Única de Comercio Exter                                                   | ior                                                                                    |                                                            |                   |                  | JAVER PF                    | ADO PEREZ (USUJAVIE)                                                                                                    | <u>RPROD)</u> |
|-------------------------------------------------------------------------------------|----------------------------------------------------------------------------------------|------------------------------------------------------------|-------------------|------------------|-----------------------------|----------------------------------------------------------------------------------------------------|---------------|
| Perú                                                                                | SUCE                                                                                   | DOCUMENTOS RESOLUTIVOS                                     | BUZÓN ELECTRÓNICO | CONSULTA TÉCNICA | SERVICIOS                   | iones de comerc                                                                                                    | 10 exte       |
|                                                                                     |                                                                                        |                                                            |                   |                  |                             |                                                                                                    |               |
| eleccione una Entidad: TODOS                                                        | A                                                                                      | Ssunto: 2012000813,2012000180                              | Fecha desc        | le: 🗾 🕮 hat      | ta:<br>Filas 1 - 6 de 6. P  | )III Buscar<br>Yágina 1 de 1 M                                                                                                    |               |
| eleccione una Entidad: TODOS DE                                                     | <b>▼</b> A                                                                             | Asunto: 2012000813, 2012000160                             | Fecha dese        | de:i hat         | ita:<br>Filas 1 - 6 de 6. P | Buscar<br>>ágina <u>1</u> de 1<br>FECHA ENVIO                                                                                                    |               |
| eleccione una Entidad: TODOS DE                                                     | ado el trámite de la SUCE                                                              | Asunto: 2012000813, 2012000160                             | Fecha deso        | de: 🛄 hac        | rta:                        | Buscar<br>2ágina <u>1</u> de 1<br>FECHA ENVIO<br>15/03/2012<br>11:00:58                                                                                                    |               |
| DE                                                                                  | ado el trámte de la SUCE                                                               | Asunto: 2012000813, 2012000160                             | Fecha deso        | le: 🚺 har        | ta:                         | Buscar           2ógina         1         de 1         M           FECHA ENVIO         11:00:58         11:00:58         11:00:58                                                                                                    |               |
| DE      ASUNTO     MRIAG     La Erdidad ha envia     MRIAG     La Erdidad ha inciar | vado el trámite de la SUCE<br>to el Documento Resolutiv<br>lo el Trámite y consigne el | Sumio:         2012000613, 2012000160           2012001108 | Pecha desi        | de: in hat       | ita:                        | Buscar           >4gina         1         de 1         M           FECHA ENVIO         15.03/2012         11:00:58         15.03/2012           11:00:58         15.03/2012         11:00:58         13.03/2012           11:00:58         13.03/2012         11:09:58         13.03/2012 |               |

Desde el **Detalle Mensaje**, pantalla que se muestra al dar clic en el **ASUNTO** el Usuario puede trasladarse a la **SUCE** dando clic en <u>Abrir SUCE 2012001109</u>.

| Fecha de Actualización: 02/04/2012 11:00 | Versión: 1.0.0  | MU-MAG-01-FM |
|------------------------------------------|-----------------|--------------|
| Preparación: Control de Calidad/vv.      | Página 41 de 44 | MINCETUR     |

|                                                                                                    | Detalle Mensaje                                                                                                  |
|----------------------------------------------------------------------------------------------------|----------------------------------------------------------------------------------------------------|
| Cerrar                                                                                             |                                                                                                    |
| De:                                                                                                | MINAG                                                                                                    |
| Asunto:                                                                                            | La Entidad ha culminado el trámite de la SUCE 2012001109                                                         |
| Fecha Envío:                                                                                       | 15/03/2012 00:00:00                                                                                              |
| Mensaje:                                                                                           |                                                                                                    |
| La Entidad ha culminado el t<br>Correspondiente al TUPA S/                                         | rámite de la SUCE 2012001109<br>N / Formato MAG001                                                               |
|                                                                                                    | and the second second second second second second second second second second second second second second second |
|                                                                                                    | Abrir SUCE 20120001109                                                                                           |
| DESCRIPCIÓN NOTIFICA                                                                               | Abrir SUCE 20120001109                                                                                           |
| DESCRIPCIÓN NOTIFICA<br>No hay informacion a mostr                                                 | Abrir SUCE 20120001109                                                                                           |
| DESCRIPCIÓN NOTIFICA<br>No hay informacion a mostr<br>NOMBRE ARCHIVO                               | Abrir SUCE 20120001109                                                                                           |
| DESCRIPCIÓN NOTIFICA<br>No hay informacion a mostr<br>NOMBRE ARCHIVO<br>No hay informacion a mostr | Abrir SUCE 20120001109<br>ccon<br>ar.<br>ar.                                                                     |
| DESCRIPCIÓN NOTIFICA<br>No hay informacion a mostr<br>NOMBRE ARCHIVO<br>No hay informacion a mostr | Abrir SUCE 20120001109                                                                                           |
| DESCRIPCIÓN NOTIFICA<br>No hay informacion a mostr<br>NOMBRE ARCHIVO<br>No hay informacion a mostr | Abrir SUCE 20120001109<br>ccon<br>ar.<br>ar.                                                                     |

# VII.5. ANULACIÓN DEL DOCUMENTO RESOLUTIVO

En caso el Usuario solicite la Anulación del DR ó la Entidad lo anule (si transcurridos 15 días desde su autorización no es recogido por el Usuario), se recibe en el **BUZÓN ELECTRÓNICO** una notificación.

| entanilla Únic                   | ca de Comercio Exterior                                                                                      |                                                                               |                                                                                                    | Un sól            | o punto de acceso p | <u>JAVERP</u><br>ara tus operac | RADO PEREZ (USUJAVIE<br>ciones de comerc                                                                                                    | <u>RPROD)</u> S |
|----------------------------------|----------------------------------------------------------------------------------------------------|-------------------------------------------------------------------------------|----------------------------------------------------------------------------------------------------|-------------------|---------------------|---------------------------------|----------------------------------------------------------------------------------------------------|-----------------|
|                                  | Perú                                                                                                    | SUCE                                                                          | DOCUMENTOS RESOLUTIVOS                                                                                                    | BUZÓN ELECTRÓNICO | CONSULTA TÉCNICA    | SERVICIOS                       |                                                                                                    |                 |
| JZÓN EL<br>eleccione un          | a Entidad: TODOS                                                                                             | A                                                                             | Isunto: 2012000813, 2012000160                                                                                                    | Fecha des         | de: 🗾 ha            | sta:                            | 🕮 Buscar                                                                                                    |                 |
| DE ¢                             | ASUNTO                                                                                                    |                                                                               |                                                                                                    |                   |                     | Filas 1 - 6 de 6. I             | Página 1 de 1 M                                                                                                    | 8 4 <b>b</b> b  |
| DE ¢<br>MINAG                    | ASUNTO                                                                                                    | mento Resolutiv                                                               | 10 2012000424 para la SUCE 2012001109                                                                                                    |                   |                     | Filas 1 - 6 de 6. 🛛             | Página 1 de 1 H<br>FECHA ENVIO<br>30/03/2012<br>11:38:27                                                                                                    |                 |
| DE ‡<br>MINAG<br>MINAG           | ASUNTO                                                                                                    | mento Resolutiv<br>mite de la SUCE                                            | to 2012000424 pera la SUCE 2012001109<br>2012001409                                                                                       |                   |                     | Filas 1 - 6 de 6. I             | Página 1 de 1<br>FECHA ENVIO<br>30/03/2012<br>11:38:27<br>15/03/2012<br>11:00:58                                                                                |                 |
| DE \$<br>MINAG<br>MINAG<br>MINAG | ASUNTO<br>La Entidad ha anufado el Docu<br>La Entidad ha culminado el trán<br>La Entidad ha entivado el Docu | rnento Resolutiv<br>mite de la SUCE<br>mento Resolutiv                        | ro 2012000424 pera la SUCE 2012001109<br>2012001109<br>ro 2012000424 pera la SUCE 2012001109                                              |                   |                     | Filas 1 - 6 de 6. I             | Página 1 de 1 K<br>FECHA ENVIO<br>3003/2012<br>11:30:27<br>15:03/2012<br>11:00:58<br>15:03/2012<br>11:00:58                                                     |                 |
| DE ‡<br>MINAG<br>MINAG<br>MINAG  | ASUNTO                                                                                                    | imento Resolutivi<br>mite de la SUCE<br>imento Resolutivi<br>te y consigna el | to 2012000424 para la SUCE 2012001109<br>2012001109<br>to 2012000424 para la SUCE 2012001109<br>Expediente MAG-2012-000014 para la SUCE 2 | 2012001108        |                     | Filas 1 - 6 de 6. 🛛             | Pégina 1 de 1<br>FECHA ENVIO<br>FECHA ENVIO<br>11:38:27<br>15:03:2012<br>11:00:58<br>15:03:2012<br>11:00:58<br>15:03:2012<br>11:00:58<br>15:03:2012<br>11:58:50 |                 |

# VIII. Trazabilidad

Durante el ciclo del trámite en la VUCE, el Usuario puede realizar el seguimiento a su trámite a través del link <u>ver</u> (columna **TRAZA**) desde el momento que se tiene el número de la Solicitud.

| Fecha de Actualización: 02/04/2012 11:00 | Versión: 1.0.0  | MU-MAG-01-FM |
|------------------------------------------|-----------------|--------------|
| Preparación: Control de Calidad/vv.      | Página 42 de 44 | MINCETUR     |

| entanilla Única d | le Comerc             | cio Exterior                          |               |                  |                | Un sólo              | punto de acceso | <u>JUAN PE</u><br>para tus operac               | <u>EREZ CASTRO (USUJ</u><br>ciones de com       | <u>AVERPROD)</u> Salir»<br>eercio exterior |
|-------------------|-----------------------|---------------------------------------|---------------|------------------|----------------|----------------------|-----------------|-------------------------------------------------|-------------------------------------------------|--------------------------------------------|
|                   |                       | Perú                                  | SUCE DOCU     | MENTOS RESOLUTIV | OS BUZÓN       | ELECTRÓNICO          | CONSULTA TÉCN   | ICA SERVICIOS                                   | :                                               |                                            |
| Vueva Solicitud   |                       |                                       |               |                  |                |                      |                 |                                                 |                                                 |                                            |
| SUCEs             | ntidad:<br>Bo         | MNAG<br>Buscar<br>rradores            | C solicit     | ud: 6            | SUCE: 20120010 | 06 C Expedie         | nte: Es         | ado: TODOS<br>Filas 1 - 1 de 1.                 | Página 1 de                                     | •                                          |
| SUCES             | ntidad:<br>Ba<br>TUPA | MNAG<br>Buscar<br>rradores<br>FORMATO | Solici NOMBRE | tud: C           | SUCE: 20120010 | 06 C Expedie<br>SUCE | nte: Esi        | ado: TODOS<br>Filas 1 - 1 de 1.<br>AZA REGISTRO | Página <u>1</u> de<br><mark>DÍAS TRÁMITE</mark> | •<br>110 • 110                             |

O, también se puede realizar el seguimiento ingresando a la opción **SERVICIOS** sub-opción **Trazabilidad**.

| Ventanilla Única de Comercio Exterior |      |                                                                    | Un sól            | o punto de acceso pi | <u>JAVER PRA</u><br>ara tus operacio | DO PEREZ (USUJAVIERPROD)<br>nes de comercio ext | <u>Salir»</u><br>terior |
|---------------------------------------|------|--------------------------------------------------------------------|-------------------|----------------------|--------------------------------------|-------------------------------------------------|-------------------------|
| Perú                                  | SUCE | DOCUMENTOS RESOLUTIVOS                                             | BUZÓN ELECTRÓNICO | CONSULTA TÉCNICA     | SERVICIOS                            |                                                 |                         |
| Servicios                             |      | Trazabilidad<br>Procesos Bancarios<br>Lista de Mercancias Pestring | idas              |                      |                                      |                                                 |                         |

Estando en la pantalla **TRAZABILIDAD** se selecciona entre **Solicitud** o **SUCE** y se consigna el número correspondiente, dar clic en <sup>Consultar</sup>.

De ambas formas de búsqueda, presenta la misma información la cual se lee de abajo hacia arriba. Presentando lo primero que se hizo al final y al último lo que se hizo primero.

| Fecha de Actualización: 02/04/2012 11:00 | Versión: 1.0.0  | MU-MAG-01-FM |
|------------------------------------------|-----------------|--------------|
| Preparación: Control de Calidad/vv.      | Página 43 de 44 | MINCETUR     |

Ámbito: Público

| ntanilla Única de Con                                                                                           |                        |                                        |                                                                                                    |                            |                         |                    | RADO PEREZ (USUJA VIERPROD) |
|----------------------------------------------------------------------------------------------------|------------------------|----------------------------------------|----------------------------------------------------------------------------------------------------|----------------------------|-------------------------|--------------------|-----------------------------|
|                                                                                                    | Perú                   | SUCE                                   | DOCUMENTOS RESOLUTIVOS                                                                                                    |                            | consulta té             | so para tus operac | iones de comercio exte      |
|                                                                                                    |                        | SUCE                                   | DOCUMENTOS RESOLUTIVOS                                                                                                    | BUZON ELECTRONICO          | CONSULTATE              | CNICA SERVICIOS    |                             |
| AZABILIDAD<br>Solicitud  Solic<br>Consultar Regress                                                             | UCE Número             | c 2012001109                           |                                                                                                    |                            |                         |                    |                             |
| GOO1 - Certifi                                                                                                  | cado (Acu<br>secuencia | erdo de As                             | OCIACIÓN ECONÓMICA ENTRE<br>DESCRIPCIÓN DETALLADA                                                                                                    | Ia República del P<br>AREA | erú y Japón<br>SUB AREA | FECHA INGRESO      | FECHA ESTIMADA SALIDA       |
| 30/03/2012 11:38:26                                                                                             |                        | DOCUMENTO<br>RESOLUTIVO                | EL DOCUMENTO RESOLUTIVO SE ANULA A<br>SOLICITUD DEL USUARIO Y/O POR DECISION<br>DEL EVALUADOR                                                                       |                            |                         |                    |                             |
| 29/03/2012 12:36:53                                                                                             |                        | MODIFICACION<br>DE DR                  | MODIFICACIÓN DE DOCUMENTO RESOLUTIVO<br>TRANSMITIDA - TRAMITE ENTIDAD                                                                                               | ES .                       |                         |                    |                             |
| 29/03/2012 12:19:22                                                                                             |                        | DOCUMENTO<br>RESOLUTIVO                | EL USUARIO SOLICITA LA ANULACION DEL<br>DOCUMENTO RESOLUTIVO                                                                                                    |                            |                         |                    |                             |
| 15/03/2012 11:00:58                                                                                             |                        | SUCE                                   | LA ENTIDAD HA CULMINADO EL TRAMITE DE<br>LA SUCE                                                                                                    |                            |                         |                    |                             |
|                                                                                                    |                        | DOCUMENTO<br>RESOLUTIVO                | SE HA RECIBIDO EL DOCUMENTO RESOLUTIVO                                                                                                    | o                          |                         |                    |                             |
| 15/03/2012 11:00:58                                                                                             |                        |                                        | LA ENTIDAD CONFIRMA EL INCIO DEL TRAMIT                                                                                                    | re l                       |                         |                    |                             |
| 15/03/2012 11:00:58<br>15/03/2012 11:00:58                                                                      |                        | SUCE                                   | CON EL NUMERO DE EXPEDIENTE                                                                                                    |                            |                         |                    |                             |
| 15/03/2012 11:00:58<br>15/03/2012 11:00:58<br>15/03/2012 11:00:58                                               |                        | SUCE<br>SUCE                           | CON EL NUMERO DE EXPEDIENTE<br>SE HA GENERADO EL NUMERO SUCE                                                                                                    |                            |                         |                    |                             |
| 15/03/2012 11:00:58<br>15/03/2012 11:00:58<br>15/03/2012 11:00:58<br>13/03/2012 11:58:50                        |                        | SUCE<br>SUCE<br>SOLICITUD              | CON EL NUMERO DE EXPEDIENTE<br>SE HA GENERADO EL NUMERO SUCE<br>SOLICITUD CONFIRMADA, LISTA PARA<br>GENERAR SUCE                                                    |                            |                         |                    |                             |
| 15/03/2012 11:00:58<br>15/03/2012 11:00:58<br>15/03/2012 11:00:58<br>13/03/2012 11:59:50<br>13/03/2012 11:59:50 |                        | SUCE<br>SUCE<br>SOLICITUD<br>SOLICITUD | CON EL NUMERO DE EXPEDIENTE<br>SE HA GENERADO EL NUMERO SUCE<br>SOLICITUD CONFIRMADA, LISTA PARA<br>GENERAR SUCE<br>SOLICITUD TRANSMITIDA - TRAMTE EN LA<br>ENTIDAD |                            |                         |                    |                             |

| Fecha de Actualización: 02/04/2012 11:00 | Versión: 1.0.0  | MU-MAG-01-FM |
|------------------------------------------|-----------------|--------------|
| Preparación: Control de Calidad/vv.      | Página 44 de 44 | MINCETUR     |